# Création d'une carte TRM multisite VXLAN Nexus 9000 à l'aide de DCNM

## Contenu

Introduction **Topologie** Détails de la topologie Détails PIM/Multicast (TRM spécifique) **Components Used** Étapes de haut niveau Étape 1 : Création d'un fabric facile pour DC1 Étape 2 : Création d'un fabric facile pour DC2 Étape 3 : Création de MSD pour multisite Étape 4 : Déplacement des fabrics DC1 et DC2 vers MSD multisite Étape 5 : Création de VRF Étape 6 : Création de réseaux Étape 7 : Création d'un fabric externe pour les commutateurs DCI Étape 8 : Ajout de commutateurs à chaque fabric Étape 9 : Paramètres TRM pour les structures individuelles Étape 10 : Configuration VRFLITE sur les passerelles de périphérie Étape 11 : Configuration de la sous-couche multisite sur les passerelles de périphérie Étape 12: Paramètres de superposition multisite pour TRM Étape 13 : Enregistrer/déployer dans MSD et dans les structures individuelles Étape 14 : Pièces jointes d'extension VRF pour MSD Étape 15 : Transfert des configurations réseau vers le fabric à partir de MSD Étape 16 : Vérification des VRF et des réseaux sur tous les VRF Étape 17 : Déploiement de configurations sur un fabric externe Étape 18 : Configuration d'iBGP entre les commutateurs DCI Étape 19 : Vérification des voisins IGP/BGP **Quartiers OSPF** Quartiers BGP Voisins MVPN BGP pour TRM Étape 20 : Création de bouclage VRF sur les commutateurs de passerelle frontière Étape 21 : Configurations VRFLITE sur les commutateurs DCI Vérifications de monodiffusion Est/Ouest de DC1-Hôte1 à DC2-Hôte1 Nord/Sud de DC1-Hôte1 à PIM RP(10.200.200.100) Vérifications de multidiffusion Source dans non-vxlan (derrière le commutateur principal), récepteur dans DC2 Source dans DC1, récepteur dans DC2 et externe Source dans DC2, récepteur dans DC1 et externe

## Introduction

Ce document explique comment déployer un fabric TRM multisite Cisco Nexus 9000 VXLAN où les passerelles de périphérie sont connectées via des commutateurs DCI

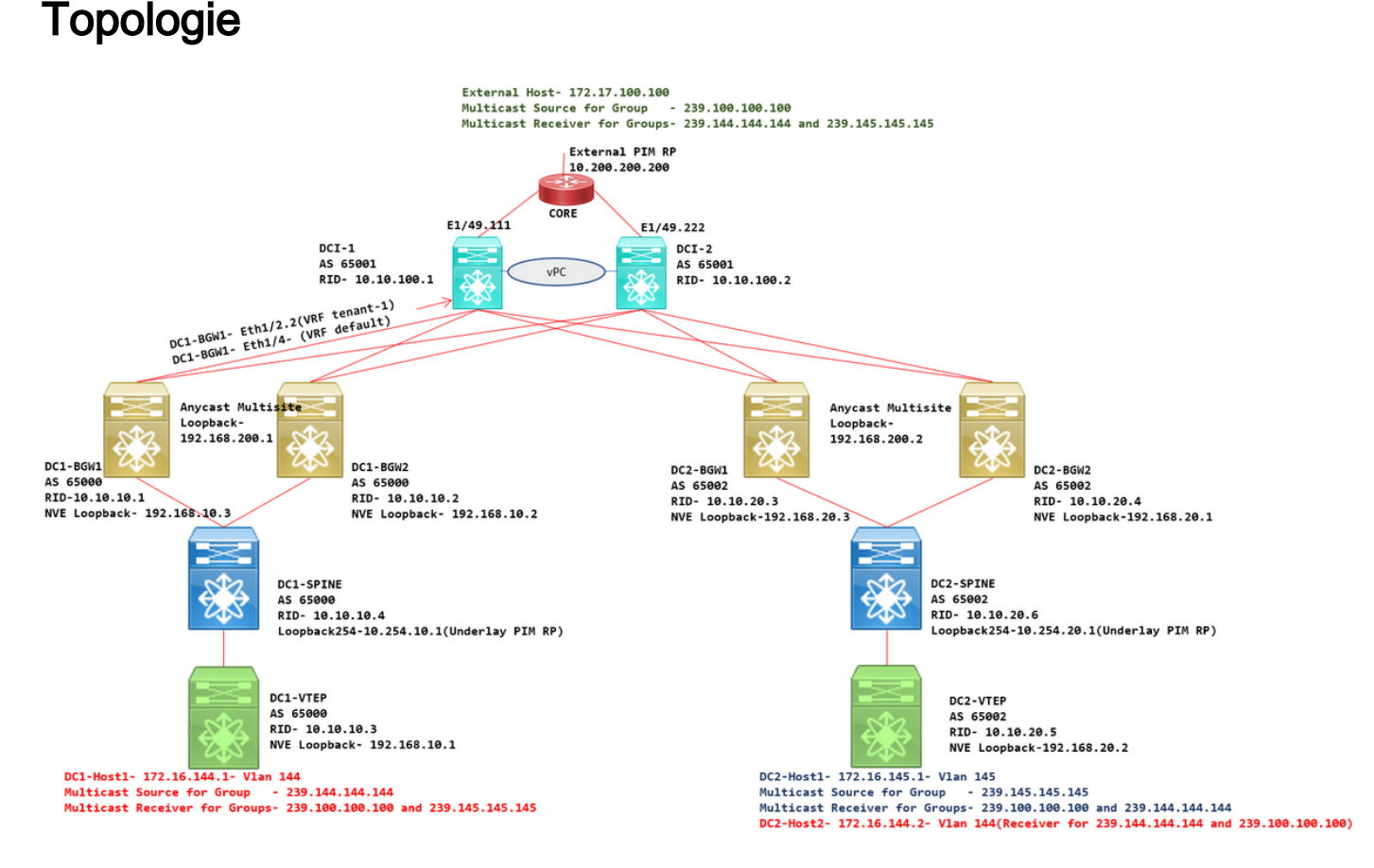

# Détails de la topologie

- DC1 et DC2 sont deux emplacements de data center qui exécutent VXLAN.
- Les passerelles de périphérie DC1 et DC2 sont connectées entre elles via des commutateurs DCI.
- Les commutateurs DCI n'exécutent aucun VXLAN ; Ils exécutent eBGP pour la sous-couche pour l'accessibilité de DC1 à DC2 et Vice Versa. Les commutateurs DCI sont également configurés avec le vrf du locataire ; Dans cet exemple, il s'agit de vrf- « locataire-1 ».
- Les commutateurs DCI se connectent également aux réseaux externes qui ne sont pas des réseaux VXLAN.
- Les connexions VRFLITE sont interrompues sur les passerelles de frontière(la prise en charge de la coexistence des fonctions VRFLITE et de passerelle de frontière a démarré à partir de NXOS-9.3(3) et DCNM-11.3(1))
- Les passerelles en limite s'exécutent en mode Anycast ; Lors de l'exécution de TRM(Client Routed Multicast) sur cette version, les passerelles en limite ne peuvent pas être configurées en tant que vPC(reportez-vous au guide de configuration de TRM multisite pour d'autres limitations)
- Pour cette topologie, tous les commutateurs BGW auront deux connexions physiques vers chacun des commutateurs DCI ; Une liaison sera dans le VRF par défaut (qui sera utilisé pour le trafic inter-site) et une autre liaison sera dans le locataire VRF-1 qui est utilisé pour étendre

le VRFLITE à l'environnement non-vxlan.

## Détails PIM/Multicast (TRM spécifique)

- Le RP PIM sous-jacent pour les deux sites sont les commutateurs Spine et Loopback254 est configuré pour le même. Le RP PIM sous-jacent est utilisé pour que les VTEP puissent envoyer des registres PIM et des jointures PIM aux Spines (aux fins de la réplication du trafic BUM pour divers VNID)
- Pour TRM, RP peut être spécifié par différents moyens ; lci, pour les besoins du document, PIM RP est le routeur principal en haut de la topologie qui est externe au fabric VXLAN.
- Tous les VTEP auront le routeur principal désigné comme RP PIM configuré dans les VRF respectifs
- DC1-Host1 envoie la multidiffusion au groupe 239.144.144.144 ; DC2-Host1 est récepteur pour ce groupe dans DC2 et un hôte externe (172.17.100.100) au VLAN est également abonné à ce groupe
- DC2-Host1 envoie la multidiffusion au groupe 239.145.145.145 ; DC1-Host1 est récepteur pour ce groupe dans DC1 et un hôte externe (172.17.100.100) au VLAN est également abonné à ce groupe
- DC2-Host2 se trouve dans le VLAN 144 et est récepteur pour les groupes de multidiffusion : 239.144.144.144 et 239.100.100.100.100
- L'hôte externe (172.17.100.100) envoie le trafic pour lequel DC1-Host1 et DC2-Host1 sont des récepteurs.
- Cela couvre les flux de trafic de multidiffusion Est/Ouest Inter et Intra Vlan et Nord/Sud.

## **Components Used**

- Commutateurs Nexus 9k exécutant la version 9.3(3)
- DCNM exécutant 11.3(1)

The information in this document was created from the devices in a specific lab environment. All of the devices used in this document started with a cleared (default) configuration. If your network is live, make sure that you understand the potential impact of any command.

# Étapes de haut niveau

1) Étant donné que ce document est basé sur deux DC utilisant la fonctionnalité VXLAN Multisite, deux Fabrics Easy doivent être créés

- 2) Créer MSD et déplacer DC1 et DC2
- 3) Créer un fabric externe et ajouter des commutateurs DCI
- 4) Créer une sous-couche et une superposition multisite
- 5) Créer des pièces jointes d'extension VRF sur les passerelles en limite
- 6) Vérification du trafic de monodiffusion

# Étape 1 : Création d'un fabric facile pour DC1

• Connectez-vous à DCNM et dans le tableau de bord, sélectionnez l'option-> Fabric Builder

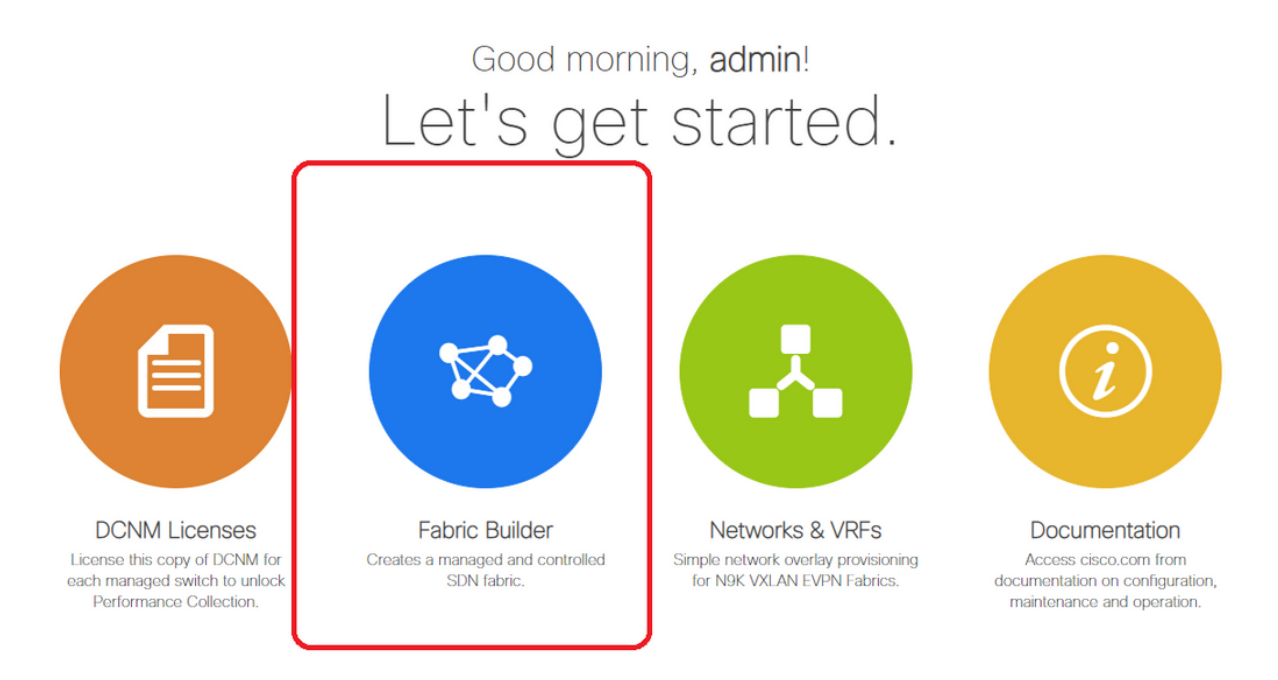

• Sélectionnez l'option Créer un fabric.

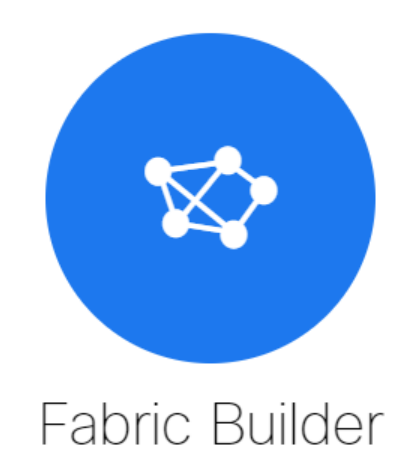

Fabric Builder creates a managed and controlled SDN fabric. Select an existing fabric below or define a new VXLAN fabric, add switches using *Power On Auto Provisioning (POAP)*, set the roles of the switches and deploy settings to devices.

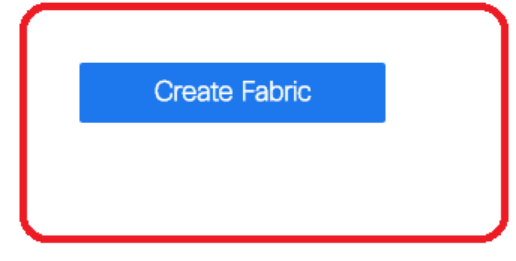

 Ensuite, vous devez fournir le nom de la structure, le modèle, puis sous l'onglet Général, remplir le numéro de série ASN approprié, la numérotation de l'interface du fabric, Any Cast Gateway MAC(AGM)

Add Fabric

| * Fabric Name : DC1<br>* Fabric Template : Easy_Fabric_11 | _1                 |                                                                                                    |
|-----------------------------------------------------------|--------------------|----------------------------------------------------------------------------------------------------|
| eneral Replication vPC                                    | Protocols Advanced | Resources Manageability Bootstrap Configuration Backup                                                     |
| * BGP A SN                                                | 65000              | 1-4294967295   1-65535[.0-65535]                                                                           |
| Enable IPv6 Link-Local Address                            |                    |                                                                                                    |
| * Fabric Interface Numbering                              | unnumbered         | Numbered(Point-to-Point) or Unnumbered                                                                     |
| * Underlay Subnet IP Mask                                 | 30                 | <ul> <li>Mask for Underlay Subnet IP Range</li> </ul>                                                      |
| Underlay Subnet IPv6 Mask                                 |                    | Mask for Underlay Subnet IPv6 Range                                                                        |
| * Link-State Routing Protocol                             | ospf               | <ul> <li>Supported routing protocols (OSPF/IS-IS)</li> </ul>                                               |
| * Route-Reflectors                                        | 2                  | <ul> <li>Number of spines acting as Route-Reflectors</li> </ul>                                            |
| * Anycast Gateway MAC                                     | cc46.d6ba.c555     | Shared MAC address for all leafs (xxxx.xxxx.xxxx)                                                          |
| NX-OS Software Image Version                              |                    | If Set, Image Version Check Enforced On All Switches.     Images Can Be Ubloaded From Control:Image Ubload |

# AGM est utilisé par les hôtes du fabric comme adresse MAC de la passerelle par défaut. Ce sera le même sur tous les commutateurs Leaf (tous les commutateurs Leaf du fabric exécutent le transfert de fabric en cascade). L'adresse IP et l'adresse MAC de la passerelle par défaut seront identiques sur tous les commutateurs Leaf

### • La prochaine étape consiste à définir le mode de réplication

| * Fabric Name : DC1                      |                         |           |                 |                                                                |                    |                      |  |  |
|------------------------------------------|-------------------------|-----------|-----------------|----------------------------------------------------------------|--------------------|----------------------|--|--|
| Fabric lemplate : Easy_Fabric_1          | 1_1 <b>•</b>            |           |                 |                                                                |                    |                      |  |  |
| General Replication vPC                  | Protocols Advanced      | Reso      | urces           | Manageability                                                  | Bootstrap          | Configuration Backup |  |  |
| * Replication Mode                       | Multicast               | •         | 🕜 Re            | plication Node for BU                                          | M Traffic          |                      |  |  |
| * Multicast Group Subnet                 | 239.1.1.0/24            |           | 🕐 MI            | Ilticast address with pr                                       | efix 16 to 30      |                      |  |  |
| Enable Tenant Routed Multicast (TRM)     | For Overlay Multicast S | upport In | VXLAN F         | abrics                                                         |                    |                      |  |  |
| Default MDT Address for TRM VRFs         | RFs 239.1.1.0           |           |                 | Pv4 Multicast Address                                          |                    |                      |  |  |
| * Rendezvous-Points                      | 2                       | •         | 🛛 🕜 NL          | mber of st <mark>l</mark> ines acting as Rendezvous-Point (RP) |                    |                      |  |  |
| * RP Mode                                | asm                     | •         | 🕐 MI            | ılticast RP Mode                                               |                    |                      |  |  |
| * Underlay RP Loopback Id                | 254                     |           | <b>(</b> M      | in:0, Max: 023)                                                |                    |                      |  |  |
| Underlay Primary<br>RP Loopback Id       |                         |           | OUS (Min:0,     | ed for Bidir-PIM Phant<br>Max:1023                             | tom RP             |                      |  |  |
| Underlay Backup<br>RP Loopback Io        |                         |           | (Min:0,         | ed for Fallpack Bidir-F<br>Max:1023                            | PIM Phantom RP     |                      |  |  |
| Underlay Second Backup<br>RP Loopback Io |                         |           | Us (Min:0,      | ed for second Fallbaci<br>Max:1023                             | k Bidir-PIM Phanto | om RP                |  |  |
| Underlay Third Backup<br>RP Loopback lo  |                         |           | 0 Us<br>(Min:0, | ed for thire Fallback B<br>Max:1023                            | idir-PIM Phantom   | RP                   |  |  |

# Le mode de réplication de ce document est Multicast ; Une autre option consiste à utiliser la réplication d'entrée (IR)

# Le sous-réseau du groupe de multidiffusion sera le groupe de multidiffusion utilisé par les VTEP pour répliquer le trafic BUM (comme les requêtes ARP)

# La case à cocher Activer la multidiffusion routée par le client (TRM) doit être activée.

# Remplissez d'autres cases si nécessaire.

- L'onglet vPC reste intact car la topologie n'utilise aucun vPC
- L'onglet Protocoles s'affiche ensuite.

| * Fabric Name : DC1<br>* Fabric Template : Easy_Fabric_11                                                                                                    | _1 ▼                                                                                                    |                                                                                                    |
|----------------------------------------------------------------------------------------------------|----------------------------------------------------------------------------------------------------|----------------------------------------------------------------------------------------------------|
| General Replication vPC                                                                                                    | Protocols Advanced Reso                                                                                                    | urces Manageability Bootstrap Configuration Backup                                                                                                    |
| General     Replication     vPC       * Underlay Routing Loopback Id     * Underlay VTEP Loopback Id       * Underlay Anycast Loopback Id     Underlay Anycast Loopback Id       Underlay Anycast Loopback Id     * Underlay Anycast Loopback Id       * Link-State Routing Protocol Tag     * OSPF Area Id       * DSPF Authentication     OSPF Authentication       OSPF Authentication Key ID     OSPF Authentication Key ID       OSPF Authentication Key     IS-IS Level       Enable IS-IS Authentication     IS-IS Level       IS-IS Authentication Key ID     IS-IS Authentication Key ID       IS-IS Authentication Key ID     IS-IS Authentication Key ID       IS-IS Authentication Key ID     IS-IS Authentication Key ID       BCP Authentication Key     BCP Authentication Key       BCP Authentication Key     Encryption Type       BCP Authentication Key     Encable BFD | Protocols       Advanced       Resolution         0       1       1         1       1       1         0.0.0       0       0         0.0.0       0       0         0       0       0         0       0       0         0       0       0         0       0       0         0       0       0         0       0       0         0       0       0         0       0       0         0       0       0         0       0       0         0       0       0         0       0       0         0       0       0         0       0       0         0       0       0         0       0       0         0       0       0 | Manageability       Bootstrap       Configuration Backup         (Min:0, Max:1023)       (Min:0, Max:1023)         Used for vPC Peering in VXLANv6 Fabrics (Min:0, Max:1023)         Routing Process Tag (Max Size 20)         OSPF Area Id in IP address format         (Min:0, Max:255)         3DES Encrypted         Supported IS types: level-1, level-2         (Min:0, Max:65535)         Clsco Type 7 Encrypted         BGP Key Encryption Type: 3 - 3DES, 7 - Cisco         Encrypted BGP Authentication Key based on type |
| Enable BFD For OSPF<br>Enable BFD For ISIS<br>Enable BFD For PIM<br>Enable BFD Authentication<br>BFD Authentication Key ID<br>BFD Authentication Key                                                                                                    |                                                                                                    | <ul> <li>Encrypted SHA1 secret value</li> </ul>                                                                                                    |
|                                                                                                    |                                                                                                    |                                                                                                    |

# Modifiez les cases appropriées si nécessaire.

Onglet Suivant

| * Fat     | bric Name :    | DC1                    |                |                    |                                                                                                    |                 |                                                   |                             |                          |
|-----------|----------------|------------------------|----------------|--------------------|----------------------------------------------------------------------------------------------------|-----------------|---------------------------------------------------|-----------------------------|--------------------------|
| * Fabric  | Template :     | Easy_Fabric_11         | 1              | •                  |                                                                                                    |                 |                                                   |                             |                          |
|           |                |                        |                |                    |                                                                                                    |                 |                                                   |                             |                          |
| General   | Replicati      | on vPC                 | Protocols      | Advanced           | Resou                                                                                                    | irces           | Manageability                                     | Bootstrap                   | Configuration Backup     |
|           |                | VRF Template           | Default_VRF_U  | Iniversal          | v                                                                                                    | 🕜 De            | efault Overlay VRF Tem                            | plate For Leafs             |                          |
|           | * Ne           | twork Template         | Default_Networ | k_Universal        | •                                                                                                    | 🕜 De            | efault Overlay Network                            | Template For Lea            | fs                       |
|           | * VRF Exte     | nsion Template         | Default_VRF_E  | xtension_Univers   | al 🔻                                                                                                    | 😧 De            | efault Overlay VRF Terr                           | plate For Borders           |                          |
| * 1       | Network Exte   | nsion Template         | Default_Networ | K_Extension_Uni    | versa 🔻                                                                                                    | 🕜 De            | ault Overlay Network                              | Template For Bord           | ders                     |
|           |                | Site Id                | 65000          |                    |                                                                                                    | P Fo<br>Default | r EVPN Multi-Site Sup<br>s to Fabric ASN          | port (Min:1, Max: 2         | 281474976710655).        |
|           | * Intra Fabric | c Interface MTU        | 9216           |                    |                                                                                                    | 😧 (M            | lin:576, Max:9216). Mu                            | st be an even nun           | nber                     |
| *         | Layer 2 Hos    | t Interface MTU        | 9216           |                    |                                                                                                    | 🕜 (M            | lin:1500, Max:9216). M                            | ust be an even nu           | mber                     |
|           | * Powe         | er Supply Mode         | ps-redundant   |                    | •                                                                                                    | 🕜 De            | efault Power Supply Mo                            | de For The Fabric           | >                        |
|           |                | * CoPP Profile         | strict         |                    | •                                                                                                    | Provide         | bric Wide CoPP Policy<br>d when 'manual' is sele  | Customized CoP              | P policy should be       |
|           | VTEP H         | loldDown Time          | 180            |                    |                                                                                                    | 0 M             | /E Source Inteface Hol                            | dDown Time (Min             | :1, Max:1500) in seconds |
| Brown     | field Overlay  | Network Name<br>Format | Auto_Net_VNI   | \$\$VNI\$\$_VLAN\$ | \$VLAN_I                                                                                                    | 🕜 G6            | enerated network name                             | should be < 64 c            | haracters                |
|           | Enab           | le VXLAN OAM           | ☑ ()           |                    |                                                                                                    |                 |                                                   |                             |                          |
|           | Enabl          | e Tenant DHCP          |                |                    |                                                                                                    |                 |                                                   |                             |                          |
|           |                | Enable NX-API          |                |                    |                                                                                                    |                 |                                                   |                             |                          |
|           | Enable N       | X-API on HTTP          |                |                    |                                                                                                    |                 |                                                   |                             |                          |
| Enable    | Policy-Based   | Routing (PBR)          |                |                    |                                                                                                    |                 |                                                   |                             |                          |
| Enab      | ole Strict Con | fig Compliance         |                |                    | the second section of the second second second second second second second second second second second second s | in eneb         | india the AAA One inc                             |                             |                          |
| t i       | Enable AAA II  | P Authorization        |                | oniy, when IP Au   | thorization                                                                                                    | i is enab       | iled in the AAA Server                            |                             |                          |
|           | Enable DCN     | m as Trap Host         |                |                    |                                                                                                    | O SV            | vitch Cleanun Without I                           | Reload                      |                          |
| ,         | Greenfield (   | Cleanup Option         | Disable        |                    |                                                                                                    | When F          | PreserveConfig=no                                 | 101000                      |                          |
| Enable Pr | recision Time  | Protocol (PTP)         |                |                    |                                                                                                    |                 |                                                   |                             |                          |
|           | PTP Sou        | rce Loopback Id        |                |                    |                                                                                                    | 🕜 (M            | lin:0, Max:1023)                                  |                             |                          |
|           |                | PTP Domain Id          |                |                    |                                                                                                    | On a Si         | ultiple Independent PTF<br>ngle Network (Min:0, M | Clocking Subdor<br>(ax:127) | mains                    |
|           | Enable         | MPLS Handoff           | 0              |                    |                                                                                                    |                 |                                                   |                             |                          |
|           |                |                        |                |                    |                                                                                                    | 🙆 Us            | ed for VXLAN to MPLS                              | S SR/LDP Handoff            | r                        |

# Pour ce document, tous les champs sont laissés par défaut.

# ASN est renseigné automatiquement à partir de celui fourni dans l'onglet Général

• Ensuite, remplissez les champs de l'onglet « Ressources ».

| * Fab      | oric Name : DC1                 |                        |                |                      |                                       |                                                             |                         |                    |                             |  |
|------------|---------------------------------|------------------------|----------------|----------------------|---------------------------------------|-------------------------------------------------------------|-------------------------|--------------------|-----------------------------|--|
| * Fabric   | Template : Easy                 | _Fabric_11             | _1             | •                    |                                       |                                                             |                         |                    |                             |  |
| General    | Replication                     | vPC                    | Protocols      | Advanced             | Reso                                  | urces                                                       | Manageability           | Bootstrap          | Configuration Backup        |  |
| N          | Manual Underlay IP              | Address                | Checki         | ng this will disable | e Dynamic                             | c Underla                                                   | y IP Address Allocatio  | ns                 |                             |  |
| * Und      | م<br>derlay Routing Loc         | pback IP<br>Range      | 10.10.10.0/24  |                      |                                       | <b>()</b> Тур                                               | bically Loopback0 IP A  | ddress Range       |                             |  |
| * Underla  | y VTEP Loopback                 | IP Range               | 192.168.10.0/2 | 4                    |                                       | 🕜 Тур                                                       | pically Loopback1 IP A  | ddress Range       |                             |  |
| * Unde     | erlay RP Loopback               | IP Range               | 10.254.10.0/24 |                      |                                       | 🕜 An                                                        | ycast or Phantom RP I   | IP Address Range   |                             |  |
| *          | Underlay Subnet                 | IP Range               | 10.4.10.0/24   |                      |                                       | 🕜 Ad                                                        | dress range to assign   | Numbered and Pe    | eer Link SVI IPs            |  |
| Underl     | Underlay MPLS Loopback IP Range |                        |                |                      | Used for VXLAN to MPLS SR/LDP Handoff |                                                             |                         |                    |                             |  |
| Und        | derlay Routing Loop             | back IPv6              |                |                      |                                       | 🕜 Тур                                                       | pically Loopback0 IPv6  | 6 Address Range    |                             |  |
| U          | Inderlay VTEP Loop              | back IPv6<br>Range     |                |                      |                                       | Typically Loopback1 and Anycast Loopback IPv6 Address Range |                         |                    |                             |  |
|            | Underlay Subnet IP              | v6 Range               |                |                      |                                       | 1 IPv                                                       | 6 Address range to as   | sign Numbered a    | nd Peer Link SVI IPs        |  |
| В          | GP Router ID Rang               | e for IPv6<br>Underlay |                |                      |                                       | 0                                                           |                         |                    |                             |  |
| *          | Layer 2 VXLAN V                 | NI Range               | 100144,10014   | 5                    |                                       | Overlay Network Identifier Range (Min:1, Max:16777214)      |                         |                    |                             |  |
| *          | Layer 3 VXLAN V                 | NI Range               | 1001445        |                      |                                       | Overlay VRF Identifier Range (Min:1, Max:16777214)          |                         |                    |                             |  |
|            | * Network VLA                   | AN Range               | 144,145        |                      |                                       | Pe                                                          | r Switch Overlay Netw   | ork VLAN Range     | (Min:2, Max:3967)           |  |
|            | * VRF VLA                       | AN Range               | 1445           |                      |                                       | 🕜 Pe                                                        | r Switch Overlay VRF    | VLAN Range (Min    | 12, Max:3967)               |  |
| *          | Subinterface Dot                | 1q Range               | 2-511          |                      |                                       | Per Per                                                     | r Border Dot1q Range    | For VRF Lite Con   | nectivity (Min:2, Max:4093) |  |
|            | * VRF Lite De                   | ployment               | Manual         |                      | •                                     | Ø VR                                                        | F Lite Inter-Fabric Cor | nnection Deploym   | ent Options                 |  |
|            | * VRF Lite Subnet               | IP Range               | 10.33.10.0/24  |                      |                                       | 🕜 Ad                                                        | dress range to assign   | P2P Interfabric Co | onnections                  |  |
|            | * VRF Lite Sub                  | net Mask               | 30             |                      |                                       | (M)                                                         | in:8, Max:31)           |                    |                             |  |
| * Se       | ervice Network VLA              | AN Range               | 3000-3199      |                      |                                       | Pe                                                          | r Switch Overlay Servi  | ce Network VLAN    | Range (Min:2, Max:3967)     |  |
| * Route Ma | p Sequence Numb                 | er Range               | 1-65534        |                      |                                       | (Min:1, Max:65534)                                          |                         |                    |                             |  |

# La plage IP de bouclage de routage sous-jacent serait celle utilisée pour les protocoles tels que BGP, OSPF

# La plage IP de bouclage VTEP sous-jacente est celle qui sera utilisée pour l'interface NVE.

# Le RP de sous-couche est destiné au RP PIM utilisé pour les groupes de multidiffusion BUM.

· Complétez les autres onglets avec les informations pertinentes, puis « enregistrer »

## Étape 2 : Création d'un fabric facile pour DC2

- Effectuez la même tâche que l'étape 1 pour créer un fabric facile pour DC2
- Assurez-vous de fournir un bloc d'adresses IP différent sous Ressources pour les boucles de routage et NVE et toute autre zone pertinente
- · Les ASN doivent également être différents
- Les VNID de couche 2 et de couche 2 sont identiques

## Étape 3 : Création de MSD pour multisite

### • Un fabric MSD doit être créé comme indiqué ci-dessous.

| Create Fabric                                                                                           | * Fabric Name : Multisite-MSD<br>* Fabric Template : MSD_Fabric_11_1                                                                                                    |                                                                                                    |                                                                                                    |
|----------------------------------------------------------------------------------------------------|----------------------------------------------------------------------------------------------------|----------------------------------------------------------------------------------------------------|----------------------------------------------------------------------------------------------------|
| rrics (2)<br>C1<br>pe: Switch Fabric<br>N: 65000<br>plication Mode: Multicast<br>chnology: VXLAN Fabric | General     DCI     Resources       * Layer 2 VXLAN VNI Range     100       * Layer 3 VXLAN VNI Range     144       * VRF Template     Defa       * Network Template     Defa       * VRF Extension Template     Defa       * Network Extension Template     Defa       Multi-Site Routing Loopback Id     100       Tor Auto-deploy Flag     0 | 0144,100145<br>45<br>ault_VRF_Universal V<br>ault_Network_Universal V<br>ault_VRF_Extension_Universal V<br>ault_Network_Extension_Universal V<br>16.d6ba.c555<br>0<br>@ Enables Overlay VLANs on uplink | <ul> <li>Overlay Network Identifier Range (Min:1, Max:16777214)</li> <li>Overlay VRF Identifier Range (Min:1, Max:16777214)</li> <li>Defauit Overlay VRF Temp ate For Leafs</li> <li>Defauit Overlay Network Tomplate For Leafs</li> <li>Defauit Overlay VRF Temp ate For Borders</li> <li>Defauit Overlay Network Tomplate For Borders</li> <li>Shared MAC address for a leaves</li> <li>(Min:0, Max:1023)</li> <li>between ToRs and Leafs</li> </ul> |

### Complétez également l'onglet DCI

#### Add Fabric

| * Fabric Name :     | Multisite-MSD                     |                |   |                                                                                                    |
|---------------------|-----------------------------------|----------------|---|----------------------------------------------------------------------------------------------------|
| * Fabric Template : | MSD_Fabric_11                     | _1             |   |                                                                                                    |
| General DCI         | Resources                         |                |   |                                                                                                    |
| * Multi-S<br>Deple  | Site Overlay IFC<br>oyment Method | Direct_To_BGWS | • | W Manual,<br>Auto Overlay EVPN Peering to Route Servers,<br>Auto Overlay EVPN Direct Peering to Border Gateways |
| Multi-Site F        | Route Server List                 |                |   | Multi-Site Router-Server peer list, e.g. 128.89.0.1, 128.89.0.2                                                 |
| Multi-S             | ite Route Server<br>BGP ASN List  |                |   | 1-4294967295   1-65535[.0-65535], e.g. 65000, 65001                                                             |
| Multi-Si<br>Auto D  | te Underlay IFC<br>eployment Flag |                |   |                                                                                                    |
| Dela                | ay Restore time                   | 300            |   | Multi-Site underlay and overlay control plane<br>convergence time (Min:30, Max:1000) in seconds                 |

# La méthode de déploiement IFC de superposition multisite est « Direct\_To\_BGWS » car ici les DC1-BGW formeront la connexion de superposition avec les DC2-BGW. Les commutateurs DCI illustrés dans la topologie ne sont que des périphériques de la couche de transit 3 (ainsi que VRFLITE)

• L'étape suivante consiste à mentionner la plage de bouclage multisite (cette adresse IP sera

utilisée comme adresse IP de bouclage multisite sur les BGW DC1 et DC2 ; DC1-BGW1 et DC1-BGW2 partagent la même adresse IP de bouclage multisite ; DC2-BGW1 et DC2-BGW2 partagent la même adresse IP de bouclage multisite, mais seront différents de ceux des DC1-BGW

Add Fabric

| * Fabric Name :     | Multisite-MSD           |                  |                            |                       |
|---------------------|-------------------------|------------------|----------------------------|-----------------------|
| * Fabric Template : | MSD_Fabric_11           | 1                |                            |                       |
|                     |                         |                  |                            |                       |
| General DCI         | Resources               |                  |                            |                       |
| * Multi-Site Routi  | ng Loopback IP<br>Range | 192.168.200.0/24 | Typically Loopback100      | IP Address Range      |
| DCI S               | ubnet IP Range          | 10.10.1.0/24     | Address range to assign    | n P2P DCI Links       |
| Subi                | net Target Mask         | 30               | (2) Target Mask for Subnet | Range (Min:8, Max:31) |
| l                   |                         |                  |                            |                       |

# Une fois les champs renseignés, cliquez sur « Enregistrer ».

# Une fois les étapes 1 à 3 effectuées, la page Fabric Builder se présente comme suit.

| Fabrics (3)                                                                                  |                          |                                                                                              |                   |                                                   |                   |
|----------------------------------------------------------------------------------------------|--------------------------|----------------------------------------------------------------------------------------------|-------------------|---------------------------------------------------|-------------------|
| DC1                                                                                          | $\Leftrightarrow \times$ | DC2                                                                                          | $\diamond \times$ | Multisite-MSD                                     | $\diamond \times$ |
| Type: Switch Fabric<br>ASN: 65000<br>Replication Mode: Multicast<br>Technology: VXLAN Fabric |                          | Type: Switch Fabric<br>ASN: 65002<br>Replication Mode: Multicast<br>Technology: VXLAN Fabric |                   | Type: Multi-Fabric Domain<br>Member Fabrics: None |                   |

# Étape 4 : Déplacement des fabrics DC1 et DC2 vers MSD multisite

# Dans cette étape, les fabrics DC1 et DC2 sont déplacés vers Multisite-MSD qui a été créé à l'étape 3. Ci-dessous, des captures d'écran sur la façon d'obtenir la même chose.

| abric Builder: Multisite-MSD |               |                                                                       |                         |
|------------------------------|---------------|-----------------------------------------------------------------------|-------------------------|
| ns –                         |               |                                                                       |                         |
| - 55 🛆                       |               |                                                                       |                         |
| abular view                  |               |                                                                       |                         |
| fresh topology               |               |                                                                       |                         |
| e layout                     |               |                                                                       |                         |
| lete saved layout            | Mov           | o Fabric                                                              |                         |
| saved layout •               | 10100         | e rabiic                                                              |                         |
|                              | Plea<br>numbe | ise note that it may take a few minu<br>r of VRFs/NWs in the fabrics! | tes if there is a large |
| ttings                       |               |                                                                       | Selected 0 / Total 2 🦪  |
| brics                        |               | Fabric Name                                                           | Fabric State            |
|                              | 0             | DC1                                                                   | standalone              |
|                              | 0             | DC2                                                                   | standalone              |
|                              |               |                                                                       |                         |
|                              |               |                                                                       |                         |
|                              |               |                                                                       |                         |
|                              |               |                                                                       |                         |
|                              |               |                                                                       |                         |
|                              | 4             |                                                                       | •                       |
|                              |               | Add                                                                   | Remove Cancel           |
|                              |               | Add                                                                   | Guidel                  |

# Sélectionnez le MSD, cliquez sur « déplacer les fabrics », puis sélectionnez DC1 et DC2 un par un, puis « ajouter ».

# Une fois les deux tissus déplacés, la page d'accueil se présente comme suit :

| Fabrics (3)                                                                                  |                   |                                                                                              |                   |                                                       |    |
|----------------------------------------------------------------------------------------------|-------------------|----------------------------------------------------------------------------------------------|-------------------|-------------------------------------------------------|----|
| DC1                                                                                          | $\diamond \times$ | DC2                                                                                          | $\diamond \times$ | Multisite-MSD                                         | ¢× |
| Type: Switch Fabric<br>ASN: 65000<br>Replication Mode: Multicast<br>Technology: VXLAN Fabric |                   | Type: Switch Fabric<br>ASN: 65002<br>Replication Mode: Multicast<br>Technology: VXLAN Fabric |                   | Type: Multi-Fabric Domain<br>Member Fabrics: DC1, DC2 |    |

# Multisite-MSD affichera DC1 et DC2 en tant que fabrics membres

# Étape 5 : Création de VRF

# La création de VRF peut être effectuée à partir du fabric MSD qui sera applicable aux deux fabrics. Ci-dessous, les captures d'écran pour obtenir le même résultat.

|             | Ŧ | Control                      | nter Network Manager           | SCOPE: Multisite-MSD 🔻 |
|-------------|---|------------------------------|--------------------------------|------------------------|
| 🕥 Dashboard |   | Fabrics                      | Network / VRF Deployment       | Net                    |
|             |   | Fabric Builder<br>Interfaces | Fabric Selected: Multisite-MSD |                        |
| Topology    |   | Networks<br>VRFs             |                                | Selecte                |
| Control     | > | Services                     | 5                              | Show All               |

| VRFs   VRF Information     * VRF Information     * VRF ID     * VRF ID     * VRF Name     * VRF Name     * VRF Template     Default_VRF_Extension_Universal     * VRF Extension   Template   VLAN ID     1445        Propose VLAN | Network / VRF Selectio                  | Create VRF                                                                                                |                                                                                                    |                                                                                                    |              |                    |
|----------------------------------------------------------------------------------------------------|-----------------------------------------|----------------------------------------------------------------------------------------------------|----------------------------------------------------------------------------------------------------|----------------------------------------------------------------------------------------------------|--------------|--------------------|
| <ul> <li>VRF Profile</li> <li>General<br/>Advanced</li> <li>VRF Vlan Name</li> <li>? if &gt; 32 cl</li> <li>VRF Intf Description</li> <li>VRF Description</li> <li>?</li> </ul>                                                   | VRFs<br>+ VRF Name<br>No data available | <ul> <li>VRF Inform</li> <li>* * * *</li> <li>* VRF Profile</li> <li>General</li> <li>Advanced</li> </ul> | nation<br>* VRF ID<br>* VRF Name<br>VRF Template<br>/RF Extension<br>Template<br>VLAN ID<br>e<br>VRF<br>VRF Intf<br>VRF | 1445         tenant-1         Default_VRF_Universal         Default_VRF_Extension_Universal         1445         • Vlan Name         Description         Description | Propose VLAN | <b>?</b><br>32 cht |

# Complétez également l'onglet avancé, puis « créer »

# Étape 6 : Création de réseaux

# La création de VLAN et de VNID correspondants, les interfaces SVI peuvent être effectuées à partir du fabric MSD qui sera applicable aux deux fabrics.

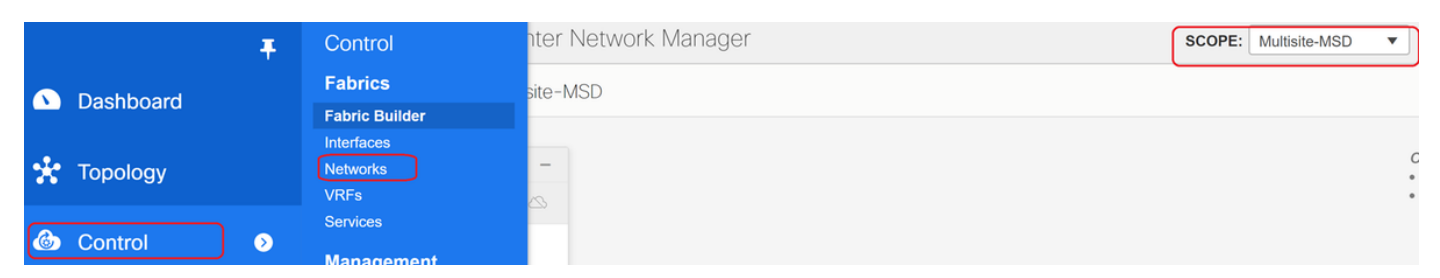

| Network / VRF Sele | Create Network                                                                                               |                                               | ×                                                                                                    |
|--------------------|----------------------------------------------------------------------------------------------------|-----------------------------------------------|----------------------------------------------------------------------------------------------------|
|                    | <ul> <li>Network Information</li> </ul>                                                                      |                                               |                                                                                                    |
| Networks           | * Network ID                                                                                                 | 100144                                        |                                                                                                    |
| + 🖊 🗙              | * Network Name                                                                                               | MyNetwork_100144                              |                                                                                                    |
| Network N          | * VRF Name                                                                                                   | tenant-1                                      | +                                                                                                    |
| No data available  | Layer 2 Only                                                                                                 |                                               |                                                                                                    |
|                    | * Network Template                                                                                           | Default_Network_Universal                     |                                                                                                    |
|                    | * Network Extension<br>Template                                                                              | Default_Network_Extension_Univer              |                                                                                                    |
|                    | VLAN ID                                                                                                    | 144                                           | Propose VLAN                                                                                                    |
|                    | <ul> <li>Network Profile</li> <li>General</li> <li>Advanced</li> <li>IPv4 Gate</li> <li>IPv6 Gate</li> </ul> | vay/NetMask 172.16.144.254/24<br>teway/Prefix | <ul> <li>example 192.0.2.1/24</li> <li>example 2001:db8::1/64</li> <li>if &gt; 32 chars enable:system vlan long-name</li> </ul> |

# Dans l'onglet « avancé », activez la case à cocher si les BGW doivent être la passerelle des réseaux.

# Une fois tous les champs renseignés, cliquez sur Créer un réseau.

# Répétez les mêmes étapes pour tous les autres VLAN/réseaux

## Étape 7 : Création d'un fabric externe pour les commutateurs DCI

# Cet exemple prend en compte les commutateurs DCI qui se trouvent dans le chemin du paquet de DC1 à DC2 (en ce qui concerne la communication entre sites), ce qui est généralement observé lorsqu'il y a plus de 2 fabrics.

# Le fabric externe inclut les deux commutateurs DCI qui se trouvent en haut de la topologie indiquée au début de ce document

# Créez le Fabri avec le modèle « externe » et spécifiez l'ASN

# Modifier tous les autres champs pertinents pour le déploiement

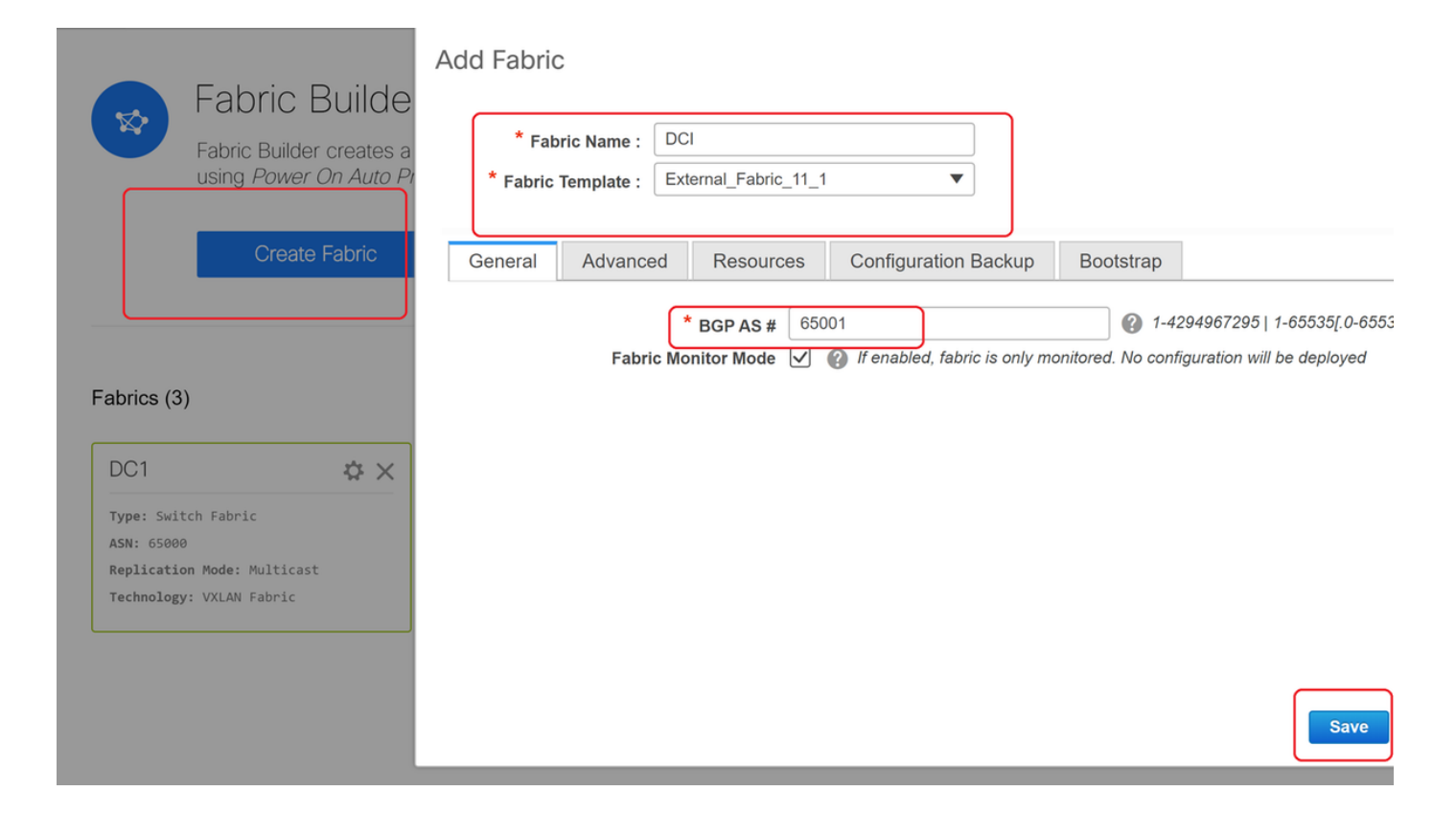

## Étape 8 : Ajout de commutateurs à chaque fabric

# Ici, tous les commutateurs par fabric seront ajoutés au fabric correspondant.

La procédure d'ajout de commutateurs est présentée dans les captures d'écran ci-dessous.

| ← Fabric Builder: DC1              | Inventory Manage        | ement                                                        |  |  |  |  |
|------------------------------------|-------------------------|--------------------------------------------------------------|--|--|--|--|
| Actions –                          | Discover Existing Sw    | itches PowerOn Auto Provisioning (POAP)                      |  |  |  |  |
| + - 53 🛆                           | Discovery Information   | Scan Details                                                 |  |  |  |  |
| Tabular view                       | Seed IP                 | 10.122.165.173,10.122.165.227,10                             |  |  |  |  |
| <b>Ø</b> Refresh topology          |                         | Ex: "2.2.2.20"; "10.10.10.40-60"; "2.2.2.20, 2.2.2.21"       |  |  |  |  |
| Save layout                        | Authentication Protocol | MD5                                                          |  |  |  |  |
| X Delete saved layout              | Username                | admin                                                        |  |  |  |  |
| Custom saved layout •              | Password                | •••••                                                        |  |  |  |  |
| <ul> <li>Restore Fabric</li> </ul> | Max Hops                | 10 hop(s)                                                    |  |  |  |  |
| Backup Now                         | Preserve Config         | no yes                                                       |  |  |  |  |
| Ø Re-sync Fabric                   |                         | Selecting 'no' will clean up the configuration on switch(es) |  |  |  |  |
| + Add switches                     | Start discovery         |                                                              |  |  |  |  |
| Fabric Settings                    |                         |                                                              |  |  |  |  |

# Si « Config. prédéfinie » est « NON »; toute configuration de commutateur présente sera effacée ; Exception : nom d'hôte, variable de démarrage, adresse IP MGMT0, route dans la gestion du contexte VRF

# Définir correctement les rôles sur les commutateurs (par un clic droit sur le commutateur, Définir le rôle, puis le rôle approprié)

# Organisez également la disposition des commutateurs en conséquence, puis cliquez sur Enregistrer la disposition.

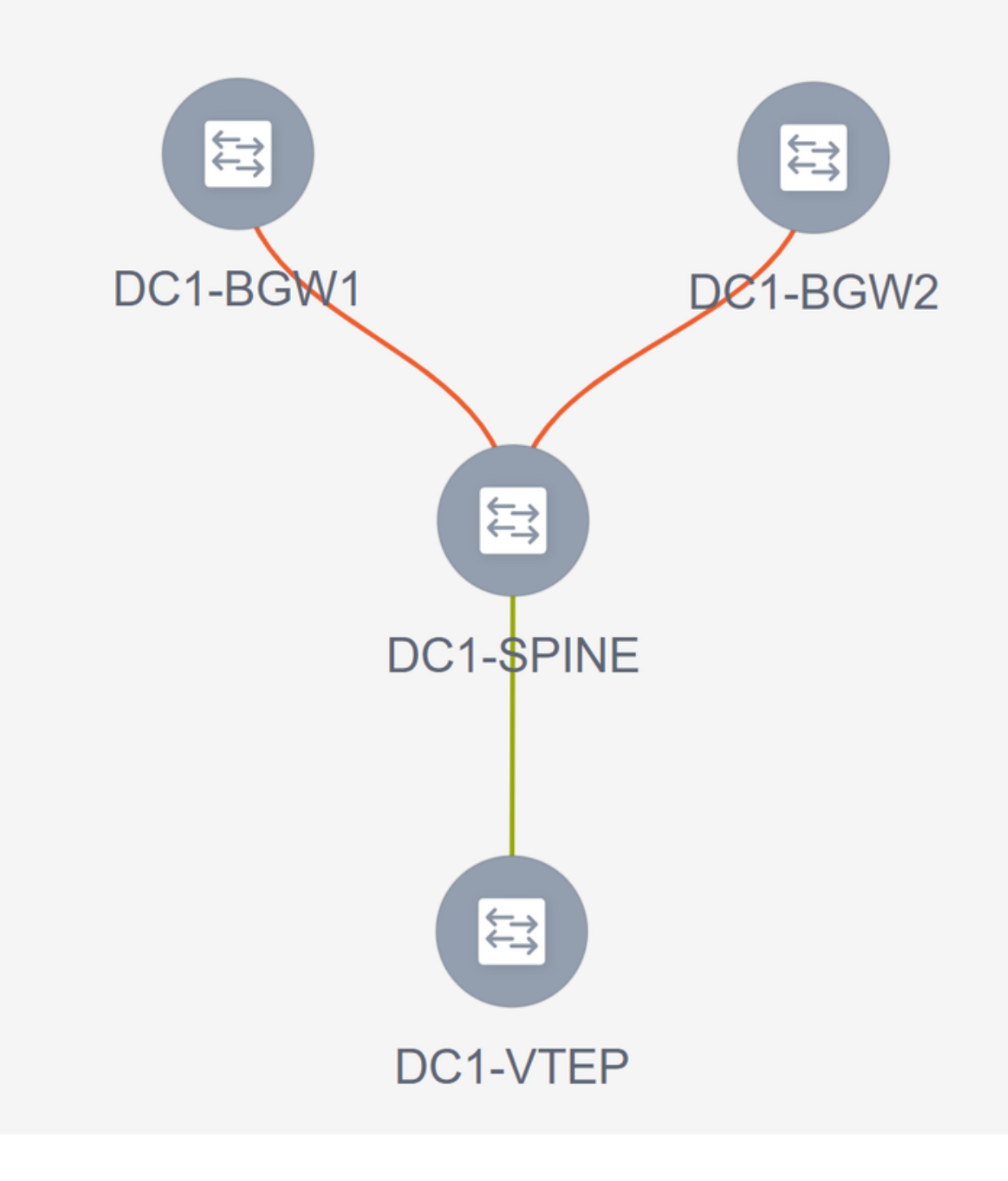

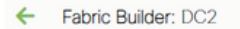

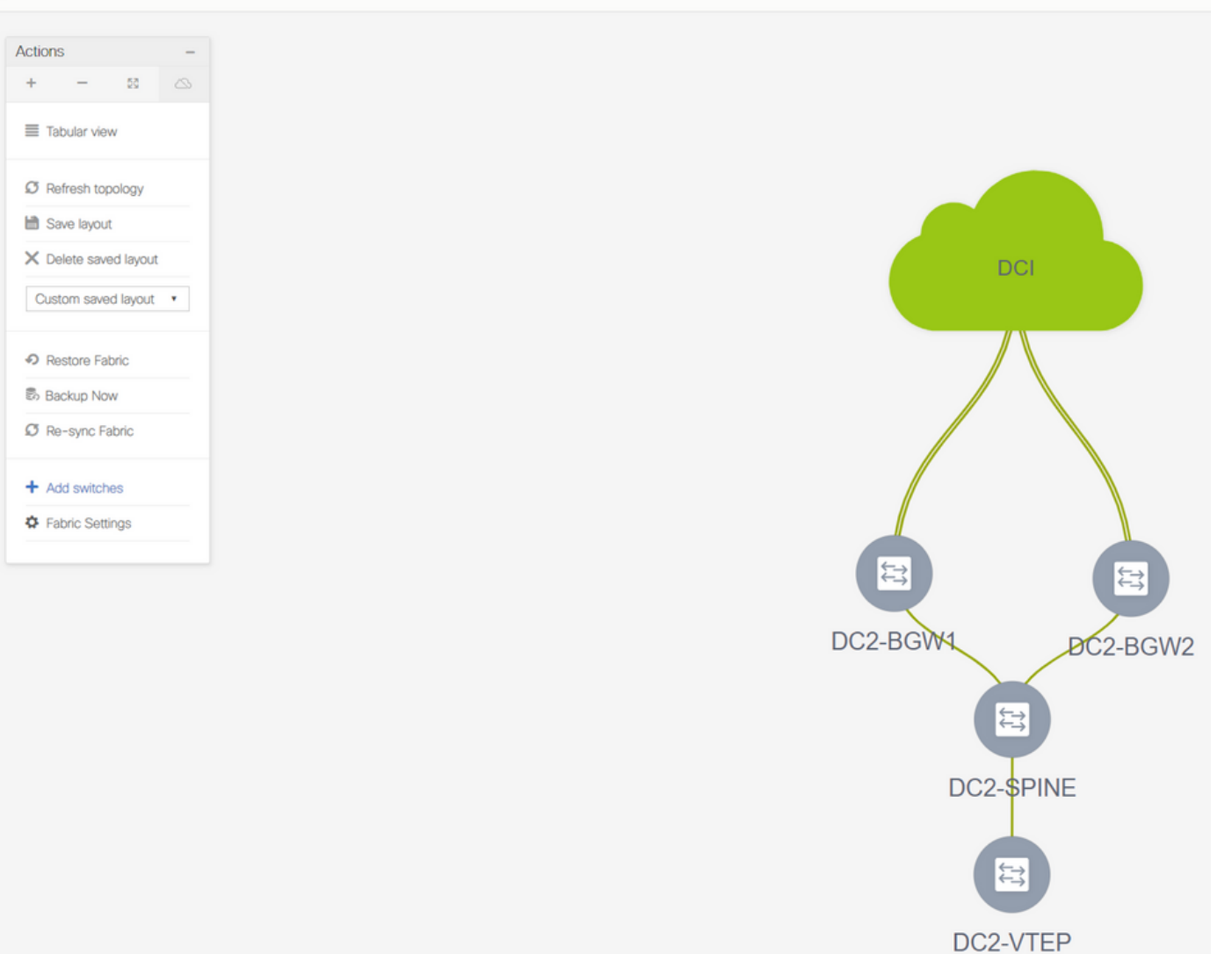

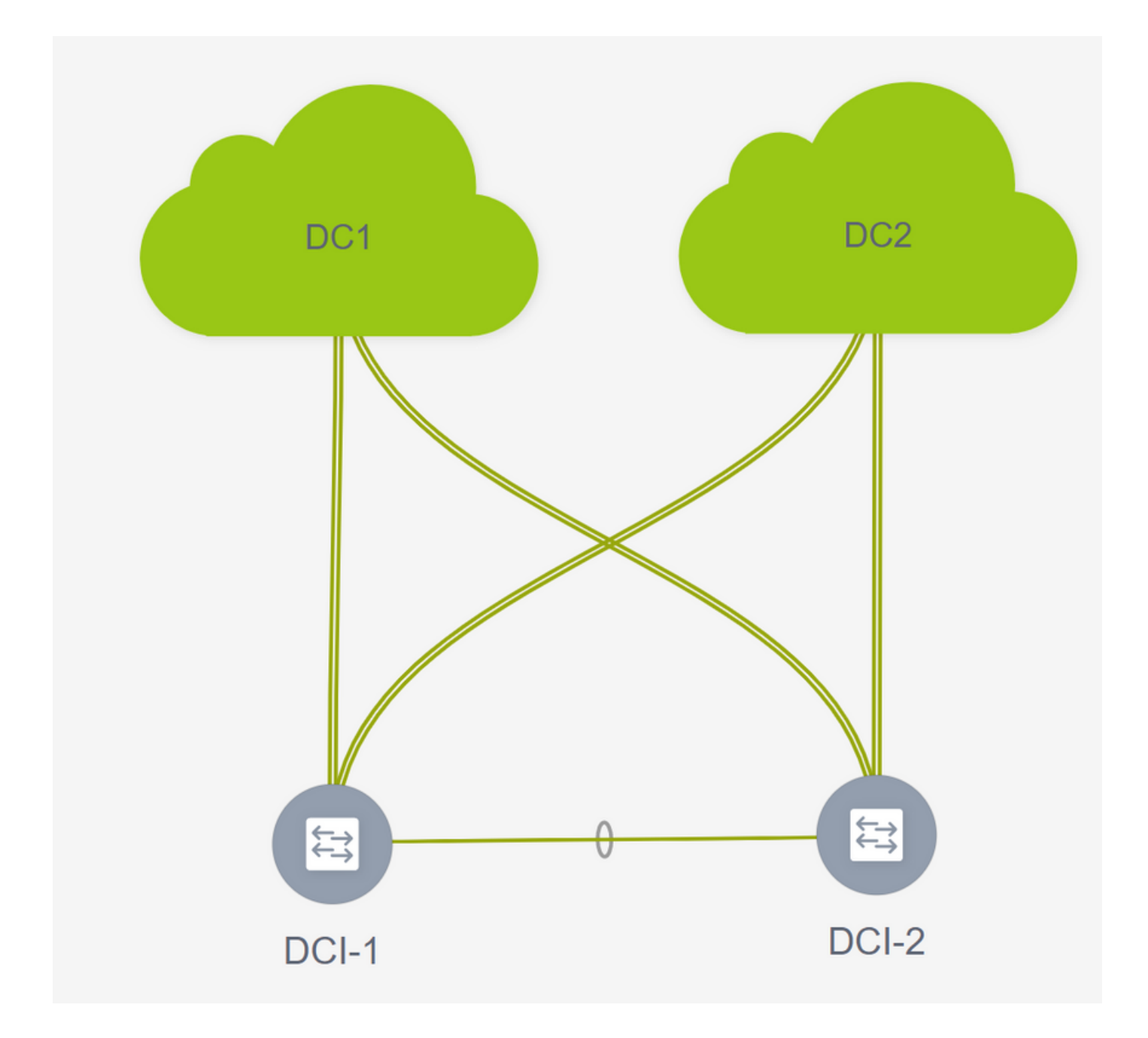

# Étape 9 : Paramètres TRM pour les structures individuelles

• L'étape suivante consiste à activer les cases à cocher TRM sur chaque fabric

| retwork manie    | Network ID | VRF Name | IPv4 Gateway/Subnet                                                       | IPv6 Gateway/Prefix                                                                                                    | Status                      | VLAN ID                                                                                            |     |
|------------------|------------|----------|---------------------------------------------------------------------------|----------------------------------------------------------------------------------------------------|-----------------------------|----------------------------------------------------------------------------------------------------|-----|
| MyNetwork 100144 | 100144     | tenant-1 | 172.16.144.254/24                                                         |                                                                                                    | NA                          | 144                                                                                                |     |
| MyNetwork_100145 | 100145     | tenant-1 | 172.16.145.254/24                                                         |                                                                                                    | NA                          | 145                                                                                                |     |
|                  |            |          | Edit Network                                                              |                                                                                                    |                             |                                                                                                    | ×   |
|                  |            |          | <ul> <li>Network Information</li> </ul>                                   |                                                                                                    |                             |                                                                                                    | A   |
|                  |            |          | * Network I                                                               | D 100144                                                                                                    |                             |                                                                                                    |     |
|                  |            |          | * Network Nam                                                             | MyNetwork_100144                                                                                                    |                             |                                                                                                    |     |
|                  |            |          | * VRF Nam                                                                 | e tenant-1                                                                                                    | ▼                           |                                                                                                    |     |
|                  |            |          | Layer 2 On                                                                |                                                                                                    | i Inneri                    |                                                                                                    |     |
|                  |            |          | * Network Extensio                                                        |                                                                                                    | iversai 🔻                   |                                                                                                    |     |
|                  |            |          | Templat                                                                   | Default_Network_Ex                                                                                                    | tension_Univer              |                                                                                                    |     |
|                  |            |          | VLAN I                                                                    | D 144                                                                                                    | Pr                          | opose VLAN                                                                                         |     |
|                  |            |          | Network Profile     Generate Multicast IP     General     Advanced     DH | DPlease click only to generate a click only to generate a click only to | erate a New Multicast Group | Address and overide the default value!     O DHCP Relay IP     O DHCP Relay IP     O DHCP Relay IP | _   |
|                  |            |          | DHCF                                                                      | v4 Server VRF                                                                                                    |                             | 0                                                                                                  |     |
|                  |            |          | Loopba<br>Relay is                                                        | ck ID for DHCP<br>nterface (Min:0,                                                                                                    |                             | 0                                                                                                  | - 1 |
|                  |            |          | i comy ii                                                                 | Max:1023)                                                                                                    |                             |                                                                                                    |     |
|                  |            |          | iteray i                                                                  | Max:1023)<br>Routing Tag 12345                                                                                                    |                             | 0-4294967295                                                                                       |     |

# Effectuez cette étape pour tous les réseaux de toutes les structures.

• Une fois que cela est fait, les VRF des tissus individuels sont également nécessaires pour apporter des modifications et ajouter des informations comme ci-dessous.

|          |                            |         |                                 |              | F                                     | abric Selected: DC2                                                                                                    |
|----------|----------------------------|---------|---------------------------------|--------------|---------------------------------------|----------------------------------------------------------------------------------------------------|
| ·s       |                            |         |                                 |              | _                                     |                                                                                                    |
|          |                            |         |                                 |              |                                       |                                                                                                    |
| VRF Name | <ul> <li>VRF ID</li> </ul> | Status  |                                 |              |                                       |                                                                                                    |
| tenant-1 | 1445                       | PENDING |                                 |              |                                       |                                                                                                    |
|          |                            |         |                                 |              |                                       |                                                                                                    |
|          |                            |         |                                 |              |                                       |                                                                                                    |
|          |                            |         | Edit VRF                        |              |                                       |                                                                                                    |
|          |                            |         |                                 |              |                                       |                                                                                                    |
|          |                            |         | VRF Inform                      | ation        |                                       |                                                                                                    |
|          |                            |         |                                 | VRF ID       |                                       |                                                                                                    |
|          |                            |         | •                               | VRF Name     | Default VDF Universal                 |                                                                                                    |
|          |                            |         | * vi                            | RF Extension | Default VRF Extension Universal       |                                                                                                    |
|          |                            |         |                                 | Template     |                                       | December 10 AN                                                                                                    |
|          |                            |         |                                 | VEANID       |                                       | Propose VEAN                                                                                                    |
|          |                            |         | <ul> <li>VRF Profile</li> </ul> |              | $\frown$                              |                                                                                                    |
|          |                            |         | General                         |              | TRM Enable 🗹 🕜 Enable Tenant Rou      | ed Multicast                                                                                                    |
|          |                            |         | Advanced                        | Is           | RP External 🕜 🕜 Is RP external to the | tabric?                                                                                                    |
|          |                            |         |                                 | ſ            | RP Address 10.200.200                 | Address                                                                                                    |
|          |                            |         |                                 | RP           | Loopback ID                           | <b>()</b> 0-1023                                                                                                    |
|          |                            |         |                                 | " Under ay I | Mcast Add 239.1.2.100                 | Inversion and the second second |
|          |                            |         |                                 | Enable IP    | et link-loo                           | cal Option under VRE SVI                                                                                                    |
|          |                            |         |                                 | Enable TRM   | BGW MSite 🗹 🕜 nable TRM on Bo         | der Gateway Multisite                                                                                                    |
|          |                            |         |                                 | Auvertise    | Host Routes 📃 🎧 Flag to Control Adv   | ertisement of /32 and /128 Routes to Edge Routers                                                                                                    |
|          |                            |         |                                 |              |                                       | 5740                                                                                                    |
|          |                            |         |                                 |              |                                       |                                                                                                    |

# Ceci doit être fait dans DC1 et DC2 également pour la section VRF.

# Notez que le groupe de multidiffusion pour le VRF-> 239.1.2.100 a été modifié manuellement à partir du groupe rempli automatiquement ; La meilleure pratique consiste à utiliser un groupe différent pour la VRF VNI de couche 3 et pour tout groupe de multidiffusion de trafic BUM VNI de couche 2

# Étape 10 : Configuration VRFLITE sur les passerelles de périphérie

# À partir de NXOS 9.3(3) et DCNM 11.3(1), les passerelles frontalières peuvent servir de passerelles frontalières et de point de connectivité VRFLITE (ce qui permettra à la passerelle frontalière de disposer d'un voisinage VRFLITE avec un routeur externe et de permettre aux périphériques externes de communiquer avec les périphériques du fabric)

# Aux fins de ce document, les passerelles frontalières forment un voisinage VRFLITE avec le routeur DCI qui se trouve au nord de la topologie indiquée ci-dessus.

# Un point à noter est que : Les liaisons de sous-couche VRFLITE et multisite ne peuvent pas être les mêmes liaisons physiques. Des liaisons séparées devront être créées pour former le vrolet et la sous-couche multisite

# Les captures d'écran ci-dessous illustrent comment réaliser les extensions LITE VRF et multisite sur les passerelles en limite.

| Fabric Builder: Mul   | tisite-N | 1SD |
|-----------------------|----------|-----|
| Actions               | -        |     |
| + - 53                |          |     |
| ■ Tabular view        | ]        |     |
| C Refresh topology    |          |     |
| 🗎 Save layout         |          |     |
| X Delete saved layout |          |     |
| Custom saved layout   | •        |     |
| Fabric Settings       |          |     |
| Move Fabrics          |          |     |
|                       |          |     |

|     |             |                                            |                                  | Link Management                  | t - Edit Link         |          |                                 |                                             |
|-----|-------------|--------------------------------------------|----------------------------------|----------------------------------|-----------------------|----------|---------------------------------|---------------------------------------------|
| + / | XCC         |                                            |                                  |                                  |                       |          |                                 |                                             |
|     | Fabric Name | Name                                       | Policy                           | * Link Type                      |                       |          |                                 |                                             |
| 1 0 | 001         | DC1 V//ED_Ethernol1/2_DC1 N2//_Ethernol1/1 |                                  | * Link Sub-Type                  |                       | ~        |                                 |                                             |
| 2 0 | DC1         | DC1VTEP-Ethemet1/1_DC2N2K-Ethemet1/1/1     |                                  | * Link Template                  | ext_fabric_setup_11_1 | •        |                                 |                                             |
| 2 0 | 002         | DC1 ROWI-leophack0_DC2 ROWI-leophack0      | avt auna multisita quartau satua | * Source Fabric                  |                       |          |                                 |                                             |
|     | 001<>002    | DC1.BCW1=loopback0DC2.BCW2=loopback0       | ext_evpn_multisite_overlay_setup | Destination Fabric               |                       | -        |                                 |                                             |
| • U | 001<>002    | DC1-BCW2-loopback0_DC2-BGW1-loopback0      | ext_evpn_multisite_overlay_setup | * Source Device                  |                       | -        |                                 |                                             |
| 6 0 | DC1coDC2    | DC1-BGW2~loopback0DC2-BGW2~loopback0       | ext_evpn_multisite_overlay_setup | * Destination Device             |                       | *        |                                 |                                             |
| 7   | DC1         | DC1.VTEP~Ethernet1/1DC1.SPINE~Ethernet1/1  | int intra fabric uppum link 11.1 | * Destination Interface          |                       | -        |                                 |                                             |
| 8   | DC1         | DC1-BGW2~Ethernet1/2DC1-SPINE~Ethernet     | int_intra_fabric_unnum_link_11_1 |                                  |                       |          | ,                               |                                             |
| 9 🗆 | DC1         | DC1-BGW1~Ethernet1/3DC1-SPINE~Ethernet     | int intra fabric unnum link 11 1 | <ul> <li>Link Profile</li> </ul> |                       |          |                                 |                                             |
|     | DC2         | DC2-BGW2~Ethernet1/1DC2-SPINE~Ethernet     | int intra fabric num link 11.1   | General                          |                       |          |                                 |                                             |
|     | DC2         | DC2-BGW1~Ethernet1/1DC2-SPINE~Ethernet     | int intra fabric num link 11 1   | Advanced                         | * BGP Local ASN       | 65000    |                                 | O Local BGP Autonomous System Number        |
| 2   | DC2         | DC2-VTEP~Ethernet1/3DC2-SPINE~Ethernet1/3  | int intra fabric num link 11 1   |                                  | * IP Address/Mask     | 10.33.10 | .5/30                           | IP address for sub-interface in each VRF    |
| 3 🗆 | DC2<->DCI   | DC2-BGW2~Ethernet1/5DCI-1~Ethernet1/8      | ext multisite underlay setup 1   |                                  | * BGP Neighbor IP     | 10.33.10 | .6                              | Neighbor IP address in each VRF             |
| 4   | DC2<->DCI   | DC2-BGW2~Ethernet1/6DCI-2~Ethernet1/8      | ext multisite underlay setup 1   |                                  | * BGP Neighbor ASN    | 65001    |                                 | Neighbor BGP Autonomous System Number       |
| 5 🗆 | DCI<->DC2   | DCI-2~Ethernet1/8DC2-BGW2~Ethernet1/8      | /_ /_                            |                                  | Link MTU              | 9216     |                                 | Interface MTU on both ends of VRF Lite IF4  |
| 5 🗸 | DC1<->DCI   | DC1-BGW1~Ethernet1/1DCI-2~Ethernet1/1      | ext_fabric_setup_11_1            |                                  | Auto Deploy Flag      | 🗹 🍘 F    | lag that controls Auto VRF Lite | Deployment on both ends for Managed devices |
| 7   | DC1<->DCI   | DC1-BGW2~Ethernet1/5DCI-2~Ethernet1/5      | ext multisite underlay setup 1   |                                  |                       |          |                                 |                                             |
| 3   | DC2<->DCI   | DC2-BGW1~Ethernet1/4DCI-2~Ethernet1/6      | ext_multisite_underlay_setup_1   |                                  |                       |          |                                 |                                             |
| 9 🗆 | DC1<->DCI   | DC1-BGW1~Ethernet1/5DCI-2~Ethernet1/7      | ext_multisite_underlay_setup_1   |                                  |                       |          |                                 |                                             |
| 0   | DC1<->DCI   | DC1-BGW2~Ethernet1/4DCI-1~Ethernet1/5      | ext_multisite_underlay_setup_1   |                                  |                       |          |                                 |                                             |
| 21  | DC2<->DCI   | DC2-BGW1~Ethernet1/5DCI-1~Ethernet1/6      | ext_multisite_underlay_setup_1   |                                  |                       |          |                                 |                                             |
| 2   | DC1<->DCI   | DC1-BGW1~Ethernet1/4DCI-1~Ethernet1/7      | ext_multisite_underlay_setup_1   |                                  |                       |          |                                 |                                             |

# Basculer vers la vue tabulaire

# Passez à l'onglet « Liens », puis ajoutez un lien « VRFLITE inter-fabric » et vous devrez spécifier le fabric source comme DC1 et le fabric de destination comme DCI

# Sélectionnez l'interface appropriée pour l'interface source qui mène au commutateur DCI correct

# sous le profil de liaison, indiquez les adresses IP locales et distantes.

# Activez également la case à cocher : « indicateur de déploiement automatique » pour que la configuration des commutateurs DCI pour VRFLITE soit également renseignée automatiquement (ceci sera fait dans une prochaine étape)

Nombre d'ASN renseignés automatiquement

# Une fois que tous les champs sont remplis avec les informations correctes, cliquez sur le bouton « Enregistrer »

- L'étape ci-dessus devra être effectuée pour toutes les connexions BGW-DCI sur les 4 passerelles frontalières vers les deux commutateurs DCI.
- Compte tenu de la topologie de ce document, il y aura un total de 8 connexions LITE VRF inter-fabric et il ressemble à ceci ci-dessous.

| ← | Fabric | Builder: | Multisite-MSD |
|---|--------|----------|---------------|
|---|--------|----------|---------------|

Switches Links

Operational View

| +  | ×¢¢         |                                           |                                  |                  |             |            |
|----|-------------|-------------------------------------------|----------------------------------|------------------|-------------|------------|
|    | Fabric Name | Name                                      | Policy                           | Info             | Admin State | Oper State |
| 1  | DC1         | DC1-VTEP~Ethernet1/2DC1-N3K~Ethernet1/1   |                                  | Neighbor Present | Up:-        | Up:-       |
| 2  | DC2         | DC2-VTEP~Ethernet1/1DC2-N3K~Ethernet1/1/1 |                                  | Neighbor Present | Up:-        | Up:-       |
| 3  | DC1         | DC1-BGW2~Ethernet1/2DC1-SPINE~Ethernet    | int_intra_fabric_unnum_link_11_1 | Link Present     | Up:Up       | Up:Up      |
| 4  | DC1         | DC1-BGW1~Ethernet1/3DC1-SPINE~Ethernet    | int_intra_fabric_unnum_link_11_1 | Link Present     | Up:Up       | Up:Up      |
| 5  | DC1         | DC1-VTEP~Ethernet1/1DC1-SPINE~Ethernet1/1 | int_intra_fabric_unnum_link_11_1 | Link Present     | Up:Up       | Up:Up      |
| 6  | DC2         | DC2-BGW2~Ethernet1/1DC2-SPINE~Ethernet    |                                  | Link Present     | Up:Up       | Up:Up      |
| 7  | DC2         | DC2-VTEP~Ethernet1/3DC2-SPINE~Ethernet1/3 |                                  | Link Present     | Up:Up       | Up:Up      |
| 8  | DC2         | DC2-BGW1~Ethernet1/1DC2-SPINE~Ethernet    |                                  | Link Present     | Up:Up       | Up:Up      |
| 9  | DC2<->DCI   | DC2-BGW2~Ethernet1/2DCI-1~Ethernet1/4     | ext_fabric_setup_11_1            | Link Present     | Up:Up       | Up:Up      |
| 10 | DC2<->DCI   | DC2-BGW2~Ethernet1/4DCI-2~Ethernet1/4     | ext_fabric_setup_11_1            | Link Present     | Up:Up       | Up:Up      |
| 11 | DC1<->DCI   | DC1-BGW1~Ethernet1/1DCI-2~Ethernet1/1     | ext_fabric_setup_11_1            | Link Present     | Up:Up       | Up:Up      |
| 12 | DC1<->DCI   | DC1-BGW2~Ethernet1/1DCI-2~Ethernet1/2     | ext_fabric_setup_11_1            | Link Present     | Up:Up       | Up:Up      |
| 13 | DC2<->DCI   | DC2-BGW1~Ethernet1/3DCI-2~Ethernet1/3     | ext_fabric_setup_11_1            | Link Present     | Up:Up       | Up:Up      |
| 14 | DC2<->DCI   | DC2-BGW1~Ethernet1/2DCI-1~Ethernet1/3     | ext_fabric_setup_11_1            | Link Present     | Up:Up       | Up:Up      |
| 15 | DC1<->DCI   | DC1-BGW1~Ethernet1/2DCI-1~Ethernet1/1     | ext_fabric_setup_11_1            | Link Present     | Up:Up       | Up:Up      |
| 16 | DC1<->DCI   | DC1-BGW2~Ethernet1/3DCI-1~Ethernet1/2     | ext_fabric_setup_11_1            | Link Present     | Up:Up       | Up:Up      |

# Étape 11 : Configuration de la sous-couche multisite sur les passerelles de périphérie

# L'étape suivante consiste à configurer la sous-couche multisite sur chaque passerelle en limite de chaque fabric.

# À cette fin, nous aurons besoin de liaisons physiques distinctes entre les BGW et les commutateurs DCI. Les liaisons utilisées pour VRFLITE à l'étape 10 ne peuvent pas être utilisées pour la superposition multisite

# Ces interfaces feront partie de « default vrf », contrairement à la précédente où les interfaces feront partie de locataire vrf (dans cet exemple, il s'agit de locataire-1)

# Les captures d'écran ci-dessous vous aideront à parcourir les étapes de cette configuration.

| ←   | Fabric | Builder: Multisite-MS | D                                         |                                                                                                    |                                  |                               |            |                 |              |                             |
|-----|--------|-----------------------|-------------------------------------------|----------------------------------------------------------------------------------------------------|----------------------------------|-------------------------------|------------|-----------------|--------------|-----------------------------|
| Swi | tches  | Links Operatio        | onal View                                 |                                                                                                    |                                  |                               |            |                 |              |                             |
|     |        |                       |                                           |                                                                                                    | Link Management                  | Edit Link                     |            |                 |              | $\boxtimes$                 |
| +   | 1      | XCC                   |                                           |                                                                                                    |                                  |                               |            |                 |              |                             |
|     |        | Fabric Name           | Name                                      | Dallas                                                                                                    | * Link Type                      |                               | •          |                 |              |                             |
|     |        | Pablic Name           | Rane                                      | Policy                                                                                                    | * Link Sub-Type                  |                               |            |                 |              |                             |
| 1   |        | DC1                   | DC1-VTEP~Ethemet1/2DC1-N3K~Ethemet1/1     |                                                                                                    | * Link Template                  | ext_multisite_underlay_setup_ | . <b>*</b> |                 |              |                             |
| 2   |        | DC2                   | DC2-VTEP~Ethernet1/1DC2-N3K~Ethernet1/1/1 |                                                                                                    | * Source Fabric                  |                               |            |                 |              |                             |
| 3   |        | DC1<->DC2             | DC1-BGW1~loopback0DC2-BGW1~loopback0      | ext_evpn_multisite_overlay_setup                                                                                | * Destination Fabric             |                               |            |                 |              |                             |
| 4   |        | DC1<->DC2             | DC1-BGW1~loopback0DC2-BGW2~loopback0      | ext_evpn_multisite_overlay_setup                                                                                | * Source Device                  |                               |            |                 |              |                             |
| 5   |        | DC1<->DC2             | DC1-BGW2~loopback0DC2-BGW1~loopback0      | ext_evpn_multisite_overlay_setup                                                                                | * Source Interface               |                               | V          |                 |              |                             |
| 6   |        | DC1<->DC2             | DC1-BGW2~loopback0DC2-BGW2~loopback0      | ext_evpn_multisite_overlay_setup                                                                                | * Destination Device             |                               | V          |                 |              |                             |
| 7   |        | DC1<->DCI             | DC1-BGW1~Ethernet1/1DCI-2~Ethernet1/1     | ext_fabric_setup_11_1                                                                                           | Destination Interface            |                               | <b>V</b>   |                 |              |                             |
| 8   |        | DC1<->DCI             | DC1-BGW1~Ethernet1/2DCI-1~Ethernet1/1     | ext_fabric_setup_11_1                                                                                           |                                  |                               |            |                 |              |                             |
| 9   |        | DC1                   | DC1-BGW1~Ethernet1/3DC1-SPINE~Ethernet    | int_intra_fabric_unnum_link_11_1                                                                                | <ul> <li>Link Profile</li> </ul> |                               | _          |                 |              |                             |
| 10  |        | DC1<->DCI             | DC1-BGW1~Ethernet1/4DCI-1~Ethernet1/7     | ext_multisite_underlay_setup_1                                                                                  | General                          |                               | · · ·      | BGP Local ASN   | 65000        | Loca BGP Autonomous St.     |
| 11  |        | DC1<->DCI             | DC1-BGW1~Ethernet1/5DCI-2~Ethernet1/7     | ext_multisite_underlay_setup_1                                                                                  | Advanced                         |                               |            |                 | 10 4 10 1/20 | IP artiface with mask (a r  |
| 12  |        | DC1<->DCI             | DC1-BGW2~Ethernet1/1DCI-2~Ethernet1/2     | ext_fabric_setup_11_1                                                                                           |                                  |                               | . I.       | IP Address/Mask | 10.4.10.1130 | A Main har ID address       |
| 13  |        | DC1                   | DC1-BGW2~Ethernet1/2DC1-SPINE~Ethernet    | int_intra_fabric_unnum_link_11_1                                                                                |                                  |                               |            | BGP Neighbor IP | 10.4.10.2    | G negrou r address          |
| 14  |        | DC1<->DCI             | DC1-BGW2~Ethernet1/3DCI-1~Ethernet1/2     | ext_fabric_setup_11_1                                                                                           |                                  |                               | BGI        | P Neighbor ASN  | 65001        | W Neighbor BGP Autonomou    |
| 15  |        | DC1<->DCI             | DC1-BGW2~Ethernet1/4DCI-1~Ethernet1/5     | ext_multisite_underlay_setup_1                                                                                  |                                  |                               | * BGP I    | Maximum Paths   | 1            | Maximum number of IBGP,     |
| 16  |        | DC1<->DCI             | DC1-BGW2~Ethernet1/5DCI-2~Ethernet1/5     | ext_multisite_underlay_setup_1                                                                                  |                                  |                               |            | Routing TAG     | 54321        | Routing tag associated witi |
| 17  |        | DC1                   | DC1-VTEP~Ethernet1/1DC1-SPINE~Ethernet1/1 | int_intra_fabric_unnum_link_11_1                                                                                |                                  |                               |            | Link MTU        | 9216         | Interace MTU on both end    |
| 18  |        | DC2                   | DC2-VTEP~Ethernet1/3DC2-SPINE~Ethernet1/3 | int_intra_fabric_num_link_11_1                                                                                  |                                  |                               |            |                 |              |                             |
| 19  |        | DC2                   | DC2-BGW2~Ethernet1/1DC2-SPINE~Ethernet    | int_intra_fabric_num_link_11_1                                                                                  |                                  | ¢                             |            |                 |              |                             |
| 20  |        | DC2                   | DC2-BGW1~Ethernet1/1DC2-SPINE~Ethernet    | int_intra_fabric_num_link_11_1                                                                                  |                                  |                               |            |                 |              |                             |
| 21  |        | DC2<->DCI             | DC2-BGW1~Ethernet1/2DCI-1~Ethernet1/3     | ext_fabric_setup_11_1                                                                                           |                                  |                               |            |                 |              |                             |
| 22  |        | DC2<->DCI             | DC2-BGW1~Ethernet1/3DCI-2~Ethernet1/3     | ext_fabric_setup_11_1                                                                                           |                                  |                               |            |                 |              |                             |
| 23  |        | DC2<->DCI             | DC2-BGW1~Ethernet1/4DCI-2~Ethernet1/6     | ext_multisite_underlay_setup_1                                                                                  |                                  |                               |            |                 |              |                             |
| 24  |        | DC2<->DCI             | DC2-BGW1~Ethernet1/5DCI-1~Ethernet1/6     | ext_multisite_underlay_setup_1                                                                                  |                                  |                               |            |                 |              |                             |
| 25  |        | DC2<->DCI             | DC2-BGW2~Ethernet1/4DCI-2~Ethernet1/4     | ext_fabric_setup_11_1                                                                                           |                                  |                               |            |                 |              | Save                        |
| 26  |        | DCI<->DC2             | DCI-2~Ethernet1/8DC2-BGW2~Ethernet1/8     |                                                                                                    |                                  |                               |            |                 |              |                             |
| 27  |        | DC2<->DCI             | DC2-BGW2~Ethernet1/6DCI-2~Ethernet1/8     | ext multisite underlay setup 1                                                                                  |                                  |                               |            |                 |              |                             |
| 28  |        | DC2<->DCI             | DC2.BGW2~Ethernet1/2DCL1~Ethernet1/4      | evt fabric setup 11 1                                                                                           | Link Present Un:U                | n IIn In                      |            |                 |              |                             |
| 20  |        | 000000                | Bor Borne Enternetine - Dorr Enternetine  | and a second a second a second a second a second a second a second a second a second a second a second a second | op.o                             | e optop                       |            |                 |              |                             |

# La même étape doit être effectuée pour toutes les connexions des BGW aux commutateurs DCI

# À la fin, un total de 8 connexions de sous-couche multisite inter-fabric seront vues comme cidessous.

| ÷٢  | Fabric | Builder: Multisite-I | MSD                                   |                                  |              |             |            |
|-----|--------|----------------------|---------------------------------------|----------------------------------|--------------|-------------|------------|
| Swi | tches  | Links Oper           | ational View                          |                                  |              |             |            |
| 0   |        | Linto opor           |                                       |                                  |              |             |            |
| +   |        | × @ 6                |                                       |                                  |              |             |            |
|     |        | Fabric Name          | Name                                  | Policy 🔺                         | Info         | Admin State | Oper State |
| 1   |        | DC1<->DC2            | DC1-BGW1~loopback0DC2-BGW1~loopback0  | ext_evpn_multisite_overlay_setup | NA           | -:-         | -:-        |
| 2   |        | DC1<->DC2            | DC1-BGW1~loopback0DC2-BGW2~loopback0  | ext_evpn_multisite_overlay_setup | NA           | -:-         | -1-        |
| 3   |        | DC1<->DC2            | DC1-BGW2~loopback0DC2-BGW1~loopback0  | ext_evpn_multisite_overlay_setup | NA           | -:-         | -1-        |
| 4   |        | DC1<->DC2            | DC1-BGW2~loopback0DC2-BGW2~loopback0  | ext_evpn_multisite_overlay_setup | NA           | -1-         | -1-        |
| 5   |        | DC1<->DCI            | DC1-BGW1~Ethernet1/1DCI-2~Ethernet1/1 | ext_fabric_setup_11_1            | Link Present | Up:Up       | Up:Up      |
| 6   |        | DC1<->DCI            | DC1-BGW1~Ethernet1/2DCI-1~Ethernet1/1 | ext_fabric_setup_11_1            | Link Present | Up:Up       | Up:Up      |
| 7   |        | DC1<->DCI            | DC1-BGW2~Ethernet1/1DCI-2~Ethernet1/2 | ext_fabric_setup_11_1            | Link Present | Up:Up       | Up:Up      |
| 8   |        | DC1<->DCI            | DC1-BGW2~Ethernet1/3DCI-1~Ethernet1/2 | ext_fabric_setup_11_1            | Link Present | Up:Up       | Up:Up      |
| 9   |        | DC2<->DCI            | DC2-BGW1~Ethernet1/2DCI-1~Ethernet1/3 | ext_fabric_setup_11_1            | Link Present | Up:Up       | Up:Up      |
| 10  |        | DC2<->DCI            | DC2-BGW1~Ethernet1/3DCI-2~Ethernet1/3 | ext_fabric_setup_11_1            | Link Present | Up:Up       | Up:Up      |
| 11  |        | DC2<->DCI            | DC2-BGW2~Ethernet1/4DCI-2~Ethernet1/4 | ext_fabric_setup_11_1            | Link Present | Up:Up       | Up:Up      |
| 12  |        | DC2<->DCI            | DC2-BGW2~Ethernet1/2DCI-1~Ethernet1/4 | ext_fabric_setup_11_1            | Link Present | Up:Up       | Up:Up      |
| 13  |        | DC1<->DCI            | DC1-BGW1~Ethernet1/4DCI-1~Ethernet1/7 | ext_multisite_underlay_setup_1   | Link Present | Up:Up       | Up:Up      |
| 14  |        | DC1<->DCI            | DC1-BGW1~Ethernet1/5DCI-2~Ethernet1/7 | ext_multisite_underlay_setup_1   | Link Present | Up:Up       | Up:Up      |
| 15  |        | DC1<->DCI            | DC1-BGW2~Ethernet1/4DCI-1~Ethernet1/5 | ext_multisite_underlay_setup_1   | Link Present | Up:Up       | Up:Up      |
| 16  |        | DC1<->DCI            | DC1-BGW2~Ethernet1/5DCI-2~Ethernet1/5 | ext_multisite_underlay_setup_1   | Link Present | Up:Up       | Up:Up      |
| 17  |        | DC2<->DCI            | DC2-BGW1~Ethernet1/4DCI-2~Ethernet1/6 | ext_multisite_underlay_setup_1   | Link Present | Up:Up       | Up:Up      |
| 18  |        | DC2<->DCI            | DC2-BGW1~Ethernet1/5DCI-1~Ethernet1/6 | ext_multisite_underlay_setup_1   | Link Present | Up:Up       | Up:Up      |
| 19  |        | DC2<->DCI            | DC2-BGW2~Ethernet1/6DCI-2~Ethernet1/8 | ext_multisite_underlay_setup_1   | Link Present | Up:Up       | Up:Up      |
| 20  |        | DC2<->DCI            | DC2-BGW2~Ethernet1/5DCI-1~Ethernet1/8 | ext_multisite_underlay_setup_1   | Link         | Up:Up       | Up:Up      |

# Étape 12: Paramètres de superposition multisite pour TRM

# Lorsque la sous-couche multisite est terminée, les interfaces/liaisons de superposition multisite sont remplies automatiquement et peuvent être vues dans la vue Tabulaire sous les liaisons au sein du fabric MSD multisite.

# Par défaut, la superposition multisite formera uniquement le voisinage bgp l2vpn evpn de chaque BGW de site à l'autre qui est requis pour la communication monodiffusion d'un site à un autre. Cependant, lorsque la multidiffusion est requise pour s'exécuter entre les sites (qui sont connectés par la fonctionnalité multisite vxlan), il est nécessaire d'activer la case à cocher TRM comme indiqué ci-dessous pour toutes les interfaces de superposition dans le fabric MSD multisite. Des captures d'écran illustreront comment effectuer cette opération.

| ←  | Fabric  | Builder: Multisite | -MSD                    |                             |                                  |         | Sa                        | ive & De | eploy |
|----|---------|--------------------|-------------------------|-----------------------------|----------------------------------|---------|---------------------------|----------|-------|
| Sw | itches  | Links Ope          | erational View          |                             |                                  |         |                           |          |       |
|    |         |                    |                         |                             |                                  |         | Selected 0 / Total 29     | Ø        | ¢     |
| +  |         |                    |                         |                             |                                  | Show    | All                       | •        | T     |
|    |         | Fabric Name        | Name                    |                             | Policy                           | Info    | Admin State               | Oper     | ·     |
| 1  |         | DC1<->DC2          | DC1-BGW1~loopback0-     | DC2-BGW1~loopback0          | ext_evpn_multisite_overlay_setup | NA      | ->-                       | -:-      | -     |
| 2  |         | DC1<->DC2          | DC1-BGW1~loopback0-     | DC2-BGW2~loopback0          | ext_evpn_multisite_overlay_setup | NA      | -0-                       | -:-      | - 1   |
| 3  |         | DC1<->DC2          | DC1-BGW2~loopback0-     | DC2-BGW1~loopback0          | ext_evpn_multisite_overlay_setup | NA      | ~                         | -:-      | -     |
| 4  |         | DC1<->DC2          | DC1-BGW2~loopback0-     | DC2-BGW2~loopback0          | ext_evpn_multisite_overlay_setup | NA      |                           | -:-      |       |
|    |         |                    |                         |                             |                                  |         |                           |          |       |
| Ð  | cisco   | " Data Cent        | Link Management         | - Edit Link                 |                                  |         |                           |          | ×     |
| ←  | Fabric  | Builder: Multisite | Link Management         |                             |                                  |         |                           |          | ble   |
|    |         |                    | * Link Type             | Inter-Fabric                | V                                |         |                           |          | - 1   |
| Sw | /itches | Links O;           | * Link Sub-Type         | MULTISITE_OVERLAY           | V                                |         |                           |          | - 1   |
|    |         |                    | * Link Template         | ext_evpn_multisite_overlay_ | se: 🔻                            |         |                           |          | 5     |
| +  |         |                    | * Source Fabric         | DC1                         | V                                |         |                           |          |       |
|    |         | Fabric Name        | * Destination Fabric    | DC2                         | V                                |         |                           |          |       |
| 1  |         |                    | * Source Device         | DC1-BGW1                    | •                                |         |                           |          |       |
|    |         |                    | * Source Interface      | loopback0                   | •                                |         |                           |          | - 1   |
| 2  |         |                    | * Destination Device    | DC2-BGW1                    | •                                |         |                           |          | - 1   |
| 3  |         | DC1<->DC2          | * Destination Interface | loopback0                   | T                                |         |                           |          |       |
| 4  |         |                    | General                 |                             |                                  |         |                           |          | •     |
| 5  |         |                    |                         | * BGP Local ASN             | 65000                            | BG      | P Local Autonomous Sy     | stem N   | ι     |
| 6  |         |                    |                         | * Source IP Address         | 10.10.10.1                       | C Sol   | urce IPv4 Address for B0  | GP EVF   | 2     |
| 7  |         | DCT<->DCI          |                         | * Destination IP Addr       | 10.10.20.3                       | Oe:     | stination IPv4 Address fo | or BGP   | E     |
| 8  |         | DC1<->DCI          |                         | * BGP Neighbor ASN          | 65002                            | 🕐 BG    | P Neighbor Autonomous     | s Syster | 7     |
| 9  |         | DC2<->DCI          |                         | Enable TRM                  | Senable Tenant Routed Mu         | lticast |                           |          | •     |
| 10 |         | DC2<->DCI          |                         |                             |                                  |         |                           |          | -     |
| 11 |         | DC2<->DCI          |                         |                             |                                  |         |                           | Save     |       |
| 12 |         | DC2<->DCI          |                         |                             |                                  |         |                           |          | h.    |

# Étape 13 : Enregistrer/déployer dans MSD et dans les structures individuelles

# Effectuer un enregistrement/déploiement qui poussera les configurations pertinentes conformément aux étapes ci-dessus qui ont été effectuées

# Lors de la sélection de MSD, les configurations qui seront poussées ne s'appliqueront qu'aux passerelles en limite.

# Par conséquent, il est nécessaire d'enregistrer/de déployer pour chaque fabric, ce qui poussera les configurations appropriées à tous les commutateurs Leaf/VTEP standard

## Étape 14 : Pièces jointes d'extension VRF pour MSD

# Sélectionnez le MSD et accédez à la section VRF.

| CI5C0                                                          | 0.9 m              |                         |          |                |             |                      |                   |                          |                  |             |            |                 |
|----------------------------------------------------------------|--------------------|-------------------------|----------|----------------|-------------|----------------------|-------------------|--------------------------|------------------|-------------|------------|-----------------|
| Network / VRF Selection > Network / VRF Deployme               | et >               |                         |          |                |             |                      |                   |                          |                  |             | National   | Vow Continue    |
|                                                                |                    |                         |          |                |             |                      | 6                 | And Colored II and 180   |                  |             |            |                 |
| 1.005                                                          |                    |                         |          |                |             |                      | Fa                | and Selected: Mutate-MSD |                  |             |            |                 |
| VRPs                                                           |                    |                         |          |                |             |                      |                   |                          |                  |             | Selected 1 | Teal1 (2 Q +    |
| + / × 8 6                                                      |                    |                         |          |                |             |                      |                   |                          |                  |             | Show At    | • •             |
| VRF Name A                                                     | VRF ID             | Status                  |          |                |             |                      |                   |                          |                  |             |            |                 |
| V Innani-1                                                     | 1445               | NA                      |          |                |             |                      |                   |                          |                  |             |            |                 |
|                                                                |                    |                         |          |                |             |                      |                   |                          |                  |             |            |                 |
|                                                                |                    |                         |          |                |             |                      |                   |                          |                  |             |            |                 |
|                                                                |                    |                         |          |                |             |                      |                   |                          |                  |             |            |                 |
|                                                                |                    |                         |          |                |             |                      |                   |                          |                  |             |            |                 |
|                                                                |                    |                         |          |                |             |                      |                   |                          |                  |             |            |                 |
|                                                                |                    |                         |          |                |             |                      |                   |                          |                  |             |            |                 |
|                                                                |                    |                         |          |                |             |                      |                   |                          |                  |             |            |                 |
|                                                                |                    |                         |          |                |             |                      |                   |                          |                  |             |            |                 |
|                                                                |                    |                         |          |                |             |                      |                   |                          |                  |             | •          | Aty Dotaled Vew |
| NDE Extension Attractores Att                                  | -                  | -han - dash (           |          |                |             |                      |                   |                          |                  |             | ×          |                 |
| VRF Extension Attachment - Atta                                | ich extensions for | given switch(e          | 85)      |                |             |                      |                   |                          |                  |             | ^          | 0               |
| Fabric Name: Mutiste-MSD                                       |                    |                         |          |                |             |                      |                   |                          |                  |             |            | ø               |
| Deployment Options                                             |                    |                         |          |                |             |                      |                   |                          |                  |             |            |                 |
| D Select the row and shift on the cell to odd and seve changes |                    |                         |          |                |             |                      |                   |                          |                  |             |            | Ö               |
| tenant-1                                                       |                    |                         |          |                | (           |                      |                   |                          |                  |             |            | 2               |
| Switch                                                         |                    | <ul> <li>VLA</li> </ul> | N        |                |             | Extend               |                   | CLI Freeform             | Status           | Loopback Id |            |                 |
| DC1-BGW1                                                       |                    | 1445                    |          |                |             | MULTISITE + VRF_LITE | 2                 | Freeform config          | NA               |             |            |                 |
| DC1-BOW2                                                       |                    | 1445                    |          |                |             | MULTISITE + VRF_LITE |                   | Freeform config          | NA               |             |            |                 |
| DC2-BGW1                                                       |                    | 1445                    |          |                |             | MULTISITE + VRF_LITE | 0                 | Freeform config          | NA               |             |            |                 |
| ✓ pc2-80W2                                                     |                    | 1445                    |          |                |             | MULTISITE + VRF_LITE | 9                 | Freeform config          | NA               |             |            |                 |
|                                                                |                    |                         |          |                |             |                      |                   |                          |                  |             |            |                 |
|                                                                | )                  |                         |          |                |             |                      |                   |                          |                  |             |            |                 |
|                                                                |                    |                         |          |                |             |                      |                   |                          |                  |             |            |                 |
|                                                                |                    |                         |          |                |             |                      |                   |                          |                  |             |            |                 |
| -                                                              |                    |                         |          |                |             |                      |                   |                          |                  |             |            |                 |
| <ul> <li>Extension Details</li> </ul>                          |                    |                         |          |                |             |                      |                   |                          |                  |             |            |                 |
| Source Swt A Type If                                           | NAME Dest. Switch  | Dest. Interface         | DOT1Q_ID | IP_MASK        | NEIGHBOR_IP | NEIGHBOR_ASN         | AUTO_VRF_LITE_FLA | AC PEER_VRF_NAME         | IPV6_NEIGHBOR    | IPV6_MASK   | 1          |                 |
| DC1-BOW1 VRF_LITE E                                            | hemet1/2 DCI-1     | Ethemet1/1              | 2        | 10.33.10.1/30  | 10.33.10.2  | 65001                | true              | tenant-1                 |                  |             |            |                 |
| DC1-BGW1 VRF_LITE E                                            | Demett/1 DCI-2     | Ethemet1/1              | 2        | 10.33.10.5/30  | 10.33.10.6  | 65001                | the               | benard-1                 |                  |             |            |                 |
| DC1-BOW2 VRF_UTE E                                             | hemett/3 DCI-1     | Ethemet1/2              | 2        | 10.33.10.9/30  | 10.33.10.10 | 65001                | true              | lenant-1                 |                  |             |            |                 |
| DC1-BGW2 VRF_UTE E                                             | bernet1/1 DCI-2    | Ethemet1/2              | 2        | 10.33.10.13/30 | 10.33.10.14 | 65001                | true              | tenant-1                 |                  |             |            |                 |
| C DC2-BOWI VIR_LITE E                                          | hemet1/2 DCI-1     | Ethemet1/3              | 2        | 10.33.20.1/30  | 10.33.20.2  | 65001                | true              | tenant-1                 |                  |             |            |                 |
| DC2-BGW1 VRF_UTE E                                             | bernet1/3 DCI-2    | Ethemet1/3              | 2        | 10.33.20.5/30  | 10.33.20.6  | 65001                | true              | tenant-1                 |                  |             |            |                 |
| DC2-BOW2 VRF_LITE E                                            | hemet1/2 DCI-1     | Ethernet1/4             | 2        | 10.33.20.9/30  | 10.33.20.10 | 65001                | true              | tenant-1                 |                  |             |            |                 |
| DC2-8GW2 VRF_UTE E                                             | hemett/4 DCI-2     | Ethemet1/4              | 2        | 10.33.20.13/30 | 10.33.20.14 | 65001                | tue               | ltenant-1                |                  |             |            |                 |
|                                                                |                    |                         |          |                |             |                      |                   |                          | )                |             |            |                 |
|                                                                |                    |                         |          |                |             |                      |                   |                          |                  |             |            |                 |
|                                                                |                    |                         |          |                |             |                      |                   |                          |                  | (           |            |                 |
|                                                                |                    |                         |          |                |             |                      |                   |                          |                  |             | Save       |                 |
|                                                                |                    |                         |          | _              | _           |                      |                   |                          | al oral in their |             |            |                 |
|                                                                |                    |                         |          |                |             |                      |                   |                          |                  |             |            |                 |

# Notez que l'option Extend doit être « MULTISITE+VRF\_LITE » comme dans ce document, la fonctionnalité Border Gateway et VRFLITE sont intégrées aux commutateurs Border Gateway.

# AUTO\_VRF\_LITE sera défini sur true

# Le NOM VRF PEER doit être renseigné manuellement pour les 8, comme indiqué ci-dessous, des BGW aux commutateurs DCI (ici, l'exemple utilise le même NOM VRF sur les commutateurs DCI)

# Une fois terminé, cliquez sur Enregistrer.

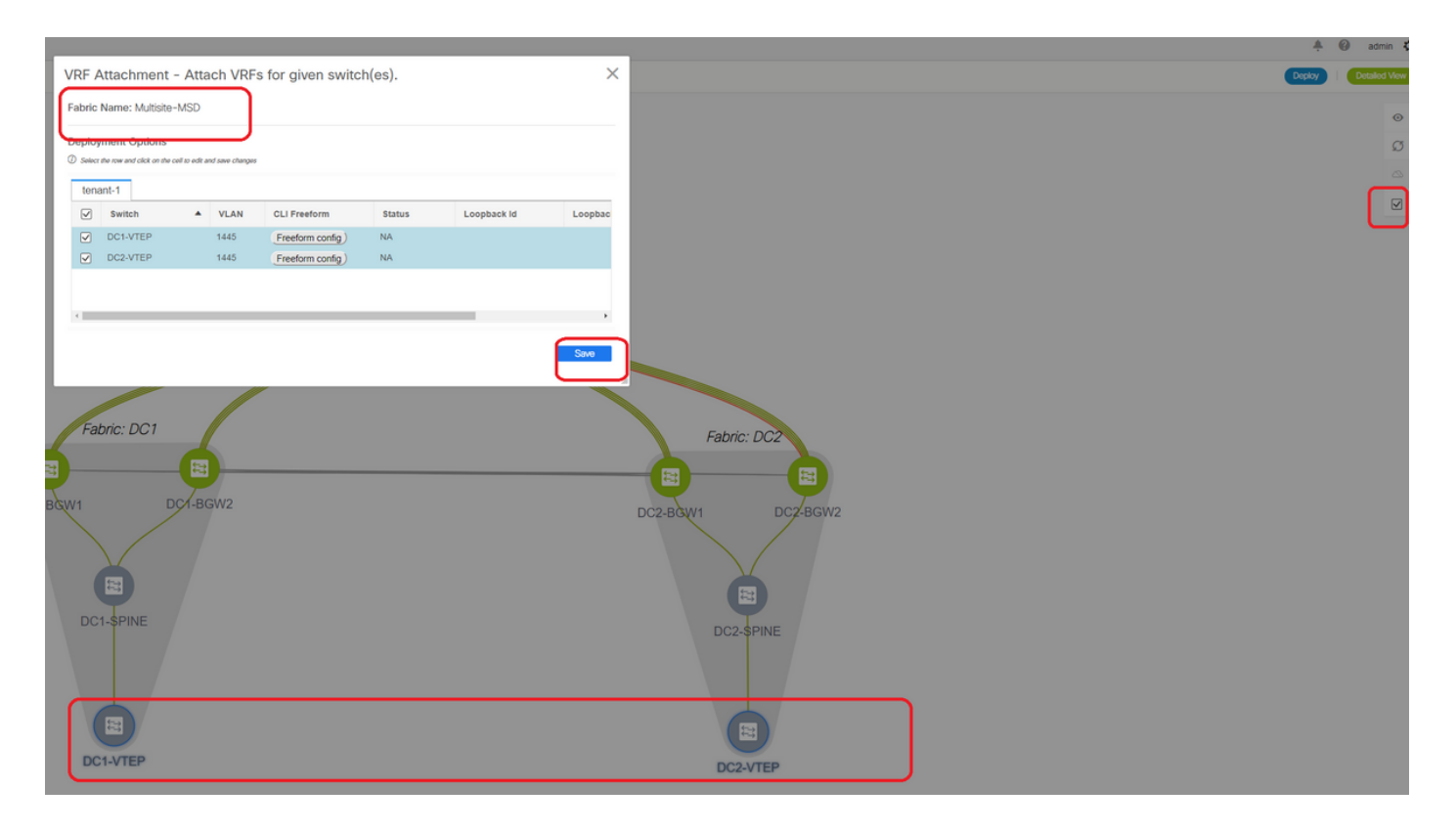

# Lors de la création d'extensions VRF, seules les passerelles de frontière disposent de configurations supplémentaires pour les commutateurs VRFLITE DCI

# Par conséquent, la feuille normale devra être sélectionnée séparément, puis cliquez sur les cases à cocher pour chaque VRF du locataire comme indiqué ci-dessus.

# Cliquez sur Déployer pour afficher les configurations

# Étape 15 : Transfert des configurations réseau vers le fabric à partir de MSD

| Network / VRF Selection | Netw | ork / VRF Deployment           |          |                     |                     |        |         |                               | VIE View             | Continue |
|-------------------------|------|--------------------------------|----------|---------------------|---------------------|--------|---------|-------------------------------|----------------------|----------|
| Networks                | ٦    |                                |          |                     |                     |        |         | Fabric Selected: Multishe-MSD | Selected 2 / Total 2 | 00.      |
| + / X #                 | ٣    |                                |          |                     |                     |        |         | Stor                          | Al                   | • •      |
| Vetwork Name            |      | <ul> <li>Network ID</li> </ul> | VRF Name | IPv4 Gateway/Subnet | IPv6 Gateway/Prefix | Status | VLAN ID |                               |                      |          |
| MyNetwork_10014         |      | 100144                         | tenant-1 | 172.16.144.254/24   |                     | NA.    | 144     |                               |                      |          |
| MyNetwork_10014         |      | 100145                         | tenant-1 | 172.16.145.25424    |                     | NA     | 145     |                               |                      |          |
|                         | J    |                                |          |                     |                     |        |         |                               |                      |          |
|                         |      |                                |          |                     |                     |        |         |                               |                      |          |
|                         |      |                                |          |                     |                     |        |         |                               |                      |          |
|                         |      |                                |          |                     |                     |        |         |                               |                      |          |

# Sélectionnez les réseaux appropriés dans le fabric MSD

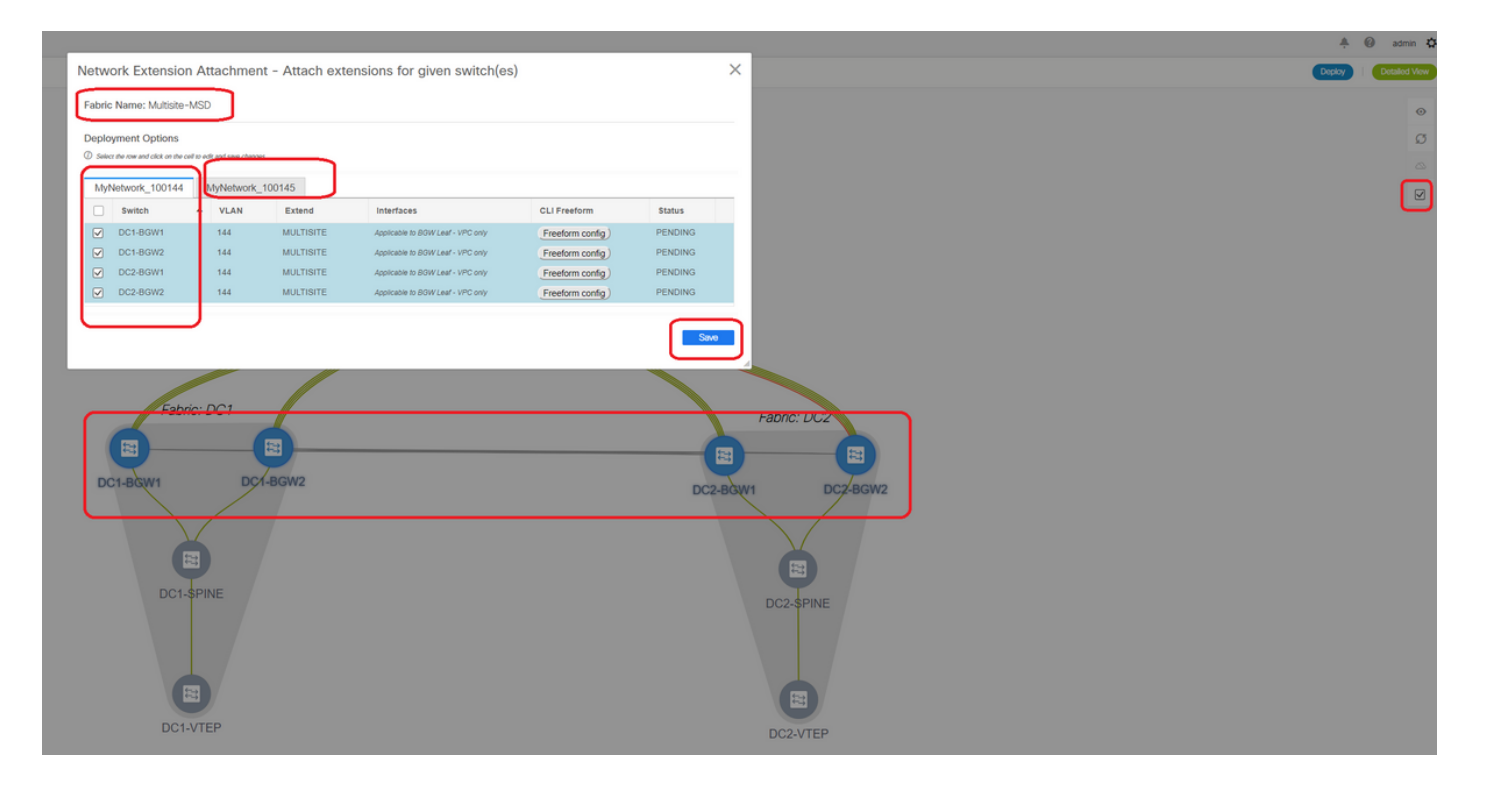

# Notez que seules les passerelles de frontière sont sélectionnées pour le moment ; Effectuez la même opération et sélectionnez les commutateurs/VTEPs -> DC1-VTEP et DC2-VTEP dans ce cas.

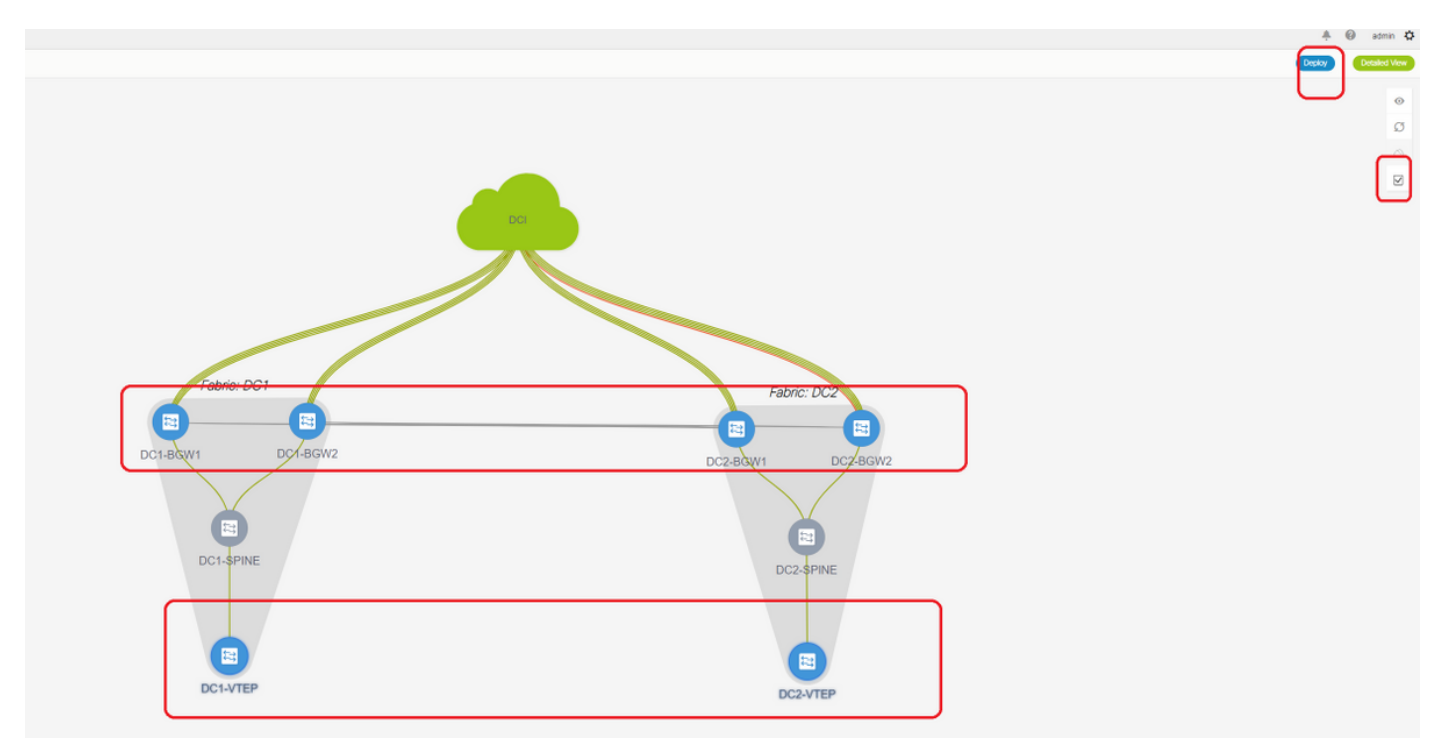

# Une fois terminé, cliquez sur le bouton « déployer » (qui permet de transmettre les configurations aux 6 commutateurs ci-dessus).

# Étape 16 : Vérification des VRF et des réseaux sur tous les VRF

# Cette étape consiste à vérifier si le VRF et les réseaux sont affichés comme étant « Déployés » sur tous les fabrics ; si son affichage est en attente, assurez-vous de « déployer » les configurations.

## Étape 17 : Déploiement de configurations sur un fabric externe

# Cette étape est nécessaire pour transmettre toutes les configurations d'adressage IP, BGP et VRFLITE pertinentes aux commutateurs DCI.

# Pour ce faire, sélectionnez le fabric externe et cliquez sur Enregistrer et déployer.

DCI-1# sh ip bgp sum BGP summary information for VRF default, address family IPv4 Unicast BGP router identifier 10.10.100.1, local AS number 65001 BGP table version is 173, IPv4 Unicast config peers 4, capable peers 4 22 network entries and 28 paths using 6000 bytes of memory BGP attribute entries [3/504], BGP AS path entries [2/12] BGP community entries [0/0], BGP clusterlist entries [0/0] V AS MsgRcvd MsgSent TblVer InQ OutQ Up/Down State/PfxRcd Neighbor 10.4.10.146500011101730000:04:42510.4.10.946500011101730000:04:46510.4.20.3746500211101730000:04:48510.4.20.4946500211101730000:04:445 DCI-1# sh ip bgp sum vrf tenant-1 BGP summary information for VRF tenant-1, address family IPv4 Unicast BGP router identifier 10.33.10.2, local AS number 65001 BGP table version is 14, IPv4 Unicast config peers 4, capable peers 4 2 network entries and 8 paths using 1200 bytes of memory BGP attribute entries [2/336], BGP AS path entries [2/12]BGP community entries [0/0], BGP clusterlist entries [0/0] V AS MsgRcvd MsgSent 10.33.10.1 4 65000 8 10 10.33.20.1 4 65000 10 11 10.33.20.9 4 65002 11 10.33.20.9 4 65002 V AS MsgRcvd MsgSent TblVer InQ OutQ Up/Down State/PfxRcd 14 0 0 00:01:41 2 14 14 14 0 00:03:16 2 0 0 0 00:04:40 2 14 0 0 00:04:39 2 DCI-2# sh ip bgp sum BGP summary information for VRF default, address family IPv4 Unicast BGP router identifier 10.10.100.2, local AS number 65001 BGP table version is 160, IPv4 Unicast config peers 4, capable peers 4 22 network entries and 28 paths using 6000 bytes of memory BGP attribute entries [3/504], BGP AS path entries [2/12] BGP community entries [0/0], BGP clusterlist entries [0/0] V AS MsgRcvd MsgSent TblVer InQ OutQ Up/Down State/PfxRcd Neighbor 4 65000 12 11 160 0 0 00:05:10 5 10.4.10.5 10.4.10.13 0 00:05:11 5 4 65000 12 11 0 160 0 10.4.20.45 4 65002 12 11 160 0 00:05:10 5 4 65002 0 10.4.20.53 12 11 160 0 00:05:07 5 DCI-2# sh ip bgp sum vrf tenant-1 BGP summary information for VRF tenant-1, address family IPv4 Unicast BGP router identifier 10.33.10.6, local AS number 65001 BGP table version is 14, IPv4 Unicast config peers 4, capable peers 4 2 network entries and 8 paths using 1200 bytes of memory BGP attribute entries [2/336], BGP AS path entries [2/12] BGP community entries [0/0], BGP clusterlist entries [0/0] 
 Neighbor
 V
 AS
 MsgRcvd
 MsgSent
 TblVer
 InQ
 OutQ
 Up/Down
 S

 10.33.10.5
 4
 65000
 10
 11
 14
 0
 0
 00:03:28
 2
 AS MsgRcvd MsgSent TblVer InQ OutQ Up/Down State/PfxRcd 10.33.10.13 4 65000 11 11 14 0 0 00:04:30 2 12 11 12 11 12 11 14 0 0 00:05:05 2 4 65002 4 65002

0 0 00:05:03 2

14

10.33.20.5

10.33.20.13 4 65002

# Une fois déployé, nous verrons 4 voisins BGP IPv4 de chaque commutateur DCI vers tous les BGW et 4 voisins BGP VRF IPv4 également (ce qui est pour le client VRF EXtension)

## Étape 18 : Configuration d'iBGP entre les commutateurs DCI

# Étant donné que les commutateurs DCI ont des liaisons entre eux, un voisinage IPv4 iBGP est idéal pour que, si des connexions en aval s'arrêtent sur le commutateur DCI-1, le trafic Nord-Sud puisse toujours être transféré via DCI-2

# Pour cela, un voisinage IPv4 iBGP est requis entre les commutateurs DCI et utilisez le saut suivant de chaque côté.

# Une forme libre devra être exécutée sur les commutateurs DCI pour atteindre cet objectif. Les lignes de configuration requises sont les suivantes :

# Les commutateurs DCI de la topologie ci-dessus sont configurés dans vPC ; Ainsi, l'interface SVI de sauvegarde peut être utilisée pour construire les voisins iBGP

# Sélectionnez le fabric DCI et cliquez avec le bouton droit sur chaque commutateur et « afficher/modifier les stratégies ».

| View/Edit                                                         | Policies                                       | for DCI-1(FDO2     | 2141QDG)                                                                                         | -                                            | -                        | _            |                       | ×    |
|-------------------------------------------------------------------|------------------------------------------------|--------------------|--------------------------------------------------------------------------------------------------|----------------------------------------------|--------------------------|--------------|-----------------------|------|
|                                                                   | View                                           |                    | ush Config                                                                                       | Config                                       |                          | Show Quick 5 | elected 1 / Total 2 💭 |      |
| Policy                                                            |                                                | Template<br>free × | Description                                                                                      | Generated C                                  | Config 👔                 | Entity Name  | Entity Type           | Soun |
| POLIC                                                             | Y-450390                                       | witch_freeform     | management vrf configuration                                                                     | View                                         |                          | SWITCH       | SWITCH                |      |
| POLIC                                                             | Y-477530                                       | witch_freeform     | IBGP                                                                                             | View                                         |                          | SWITCH       | SWITCH                |      |
| Policy ID:<br>Template:<br>* Priority (1-<br>1000):<br>Variables: | POLICY-4775<br>switch_freefo<br>500<br>General | 530<br>rm          | router bgp 65001<br>neighbor 10.10.8.2 remote-ar<br>address-family ipv4 unicast<br>next-hop-self | Entity Type:<br>Entity Name:<br>Description: | SWITCH<br>SWITCH<br>IBGP |              |                       | ,    |
|                                                                   | 4                                              |                    |                                                                                                  |                                              | Save                     | Push Contig  | Gancer                |      |

# Effectuez la même modification sur le commutateur DCI-2, puis enregistrez et déployez pour transmettre les configurations réelles aux commutateurs DCI

# Une fois terminé, la vérification de l'interface de ligne de commande peut être effectuée à l'aide de la commande ci-dessous.

```
DCI-2# sh ip bgp sum
BGP summary information for VRF default, address family IPv4 Unicast
BGP router identifier 10.10.100.2, local AS number 65001
BGP table version is 187, IPv4 Unicast config peers 5, capable peers 5
24 network entries and 46 paths using 8400 bytes of memory
BGP attribute entries [6/1008], BGP AS path entries [2/12]
BGP community entries [0/0], BGP clusterlist entries [0/0]

        Neighbor
        V
        AS MsgRcvd MsgSent
        TblVer
        InQ OutQ Up/Down
        State/PfxRcd

        10.4.10.5
        4 65000
        1206
        1204
        187
        0
        0 19:59:17
        5

10.4.10.13
                      4 65000 1206 1204
                                                                   187 0 0 19:59:19 5

      4
      65002
      1206
      1204
      187
      0
      0
      19:59:17
      5

      4
      65002
      1206
      1204
      187
      0
      0
      19:59:14
      5

      4
      65001
      12
      7
      187
      0
      00:00:12
      18

10.4.20.45
10.4.20.53
10.10.8.1 4 65001 12
                                                                                                              # iBGP neighborship
```

from DCI-2 to DCI-1

## Étape 19 : Vérification des voisins IGP/BGP

### **Quartiers OSPF**

# Comme tous les protocoles IGP sous-jacents sont OSPF dans cet exemple, tous les protocoles VTEP formeront un voisinage OSPF avec les épines, y compris les commutateurs BGW dans un site également.

DC1-SPINE# show ip ospf neighbors OSPF Process ID UNDERLAY VRF default Total number of neighbors: 3 Neighbor ID Pri State Up Time Address Interface 10.10.10.3 1 FULL/ - 1d01h 10.10.10.3 Eth1/1 # DC1-Spine to DC1-VTEP 10.10.10.2 1 FULL/ - 1d01h 10.10.10.2 Eth1/2 # DC1-Spine to DC1-BGW2 10.10.10.1 1 FULL/ -1d01h 10.10.10.1 Eth1/3 # DC1-Spine to DC1-BGW1

# Toutes les boucles (ID de routeur BGP, boucles NVE) sont annoncées dans OSPF ; Par conséquent, au sein d'un fabric, tous les bouclages sont appris via le protocole de routage OSPF, ce qui contribuerait à former le voisinage de l2vpn evpn

### **Quartiers BGP**

# Au sein d'un fabric, cette topologie aura des voisins de l2vpn evpn depuis Spines jusqu'aux VTEP réguliers et aux passerelles frontalières.

DC1-SPINE# show bgp l2vpn evpn sum BGP summary information for VRF default, address family L2VPN EVPN BGP router identifier 10.10.10.4, local AS number 65000 BGP table version is 80, L2VPN EVPN config peers 3, capable peers 3 22 network entries and 22 paths using 5280 bytes of memory BGP attribute entries [14/2352], BGP AS path entries [1/6] BGP community entries [0/0], BGP clusterlist entries [0/0] Neighbor V AS MsgRcvd MsgSent TblVer InQ OutQ Up/Down State/PfxRcd 10.10.10.1 4 65000 1584 1560 80 0 0 1d01h 10 # DC1-Spine to DC1-BGW1 10.10.10.2 4 65000 1565 1555 80 0 0 1d01h 10 # DC1-Spine to DC1-BGW2 10.10.10.3 4 65000 1550 1554 80 0 0 1d01h 2 # DC1-Spine to DC1-VTEP

# Étant donné qu'il s'agit d'un déploiement multisite avec des passerelles en limite qui s'appairent d'un site à l'autre à l'aide d'evpn eBGP l2vpn, la même chose peut être vérifiée à l'aide de la commande ci-dessous sur un commutateur de passerelle en limite.

DC1-BGW1# show bgp l2vpn evpn sum BGP summary information for VRF default, address family L2VPN EVPN BGP router identifier 10.10.10.1, local AS number 65000 BGP table version is 156, L2VPN EVPN config peers 3, capable peers 3 45 network entries and 60 paths using 9480 bytes of memory BGP attribute entries [47/7896], BGP AS path entries [1/6] BGP community entries [0/0], BGP clusterlist entries [2/8]

Neighbor V AS MsgRcvd MsgSent TblVer InQ OutQ Up/Down State/PfxRcd 10.10.10.4 4 65000 1634 1560 156 0 0 1d01h 8 # DC1-BGW1 to DC1-SPINE 10.10.20.3 4 65002 1258 1218 156 0 0 20:08:03 9 # DC1-BGW1 to DC2-BGW1 10.10.20.4 4 65002 1258 1217 156 0 0 20:07:29 9 # DC1-BGW1 to DC2-BGW2 Neighbor T AS PfxRcd Type-2 Type-3 Type-4 Type-5 10.10.10.4 I 65000 8 2 0 1 5 10.10.20.3 E 65002 9 4 2 0 3 10.10.20.4 E 65002 9 4 2 0 3

### Voisins MVPN BGP pour TRM

# Avec les configurations TRM en place, tous les commutateurs Leaf (y compris les BGW) formeront le voisinage mvpn avec les épines

DC1-SPINE# show bgp ipv4 mvpn summary BGP summary information for VRF default, address family IPv4 MVPN BGP router identifier 10.10.10.4, local AS number 65000 BGP table version is 20, IPv4 MVPN config peers 3, capable peers 3 0 network entries and 0 paths using 0 bytes of memory BGP attribute entries [0/0], BGP AS path entries [0/0] BGP community entries [0/0], BGP clusterlist entries [0/0]

| Neighbor   | V | AS    | MsgRcvd | MsgSent | TblVer | InQ | OutQ | Up/Down | State/PfxRcd |
|------------|---|-------|---------|---------|--------|-----|------|---------|--------------|
| 10.10.10.1 | 4 | 65000 | 2596    | 2572    | 20     | 0   | 0    | 1d18h   | 0            |
| 10.10.10.2 | 4 | 65000 | 2577    | 2567    | 20     | 0   | 0    | 1d18h   | 0            |
| 10.10.10.3 | 4 | 65000 | 2562    | 2566    | 20     | 0   | 0    | 1d18h   | 0            |

# En outre, les passerelles de périphérie sont nécessaires pour former le voisinage mvpn entre elles afin que le trafic de multidiffusion est/ouest traverse correctement.

DC1-BGW1# show bgp ipv4 mvpn summary BGP summary information for VRF default, address family IPv4 MVPN BGP router identifier 10.10.10.1, local AS number 65000 BGP table version is 6, IPv4 MVPN config peers 3, capable peers 3 0 network entries and 0 paths using 0 bytes of memory BGP attribute entries [0/0], BGP AS path entries [0/0] BGP community entries [0/0], BGP clusterlist entries [2/8]

| Neighbor   | V | AS    | MsgRcvd | MsgSent | TblVer | InQ | OutQ | Up/Down | State/PfxRcd |
|------------|---|-------|---------|---------|--------|-----|------|---------|--------------|
| 10.10.10.4 | 4 | 65000 | 2645    | 2571    | 6      | 0   | 0    | 1d18h   | 0            |
| 10.10.20.3 | 4 | 65002 | 2273    | 2233    | 6      | 0   | 0    | 1d12h   | 0            |
| 10.10.20.4 | 4 | 65002 | 2273    | 2232    | 6      | 0   | 0    | 1d12h   | 0            |

Étape 20 : Création de bouclage VRF sur les commutateurs de passerelle frontière

# Créer des bouclages dans le VRF du client avec des adresses IP uniques sur toutes les passerelles en limite.

# À cette fin, sélectionnez DC1, cliquez avec le bouton droit sur DC1-BGW1, gérez les interfaces, puis créez le bouclage comme indiqué ci-dessous.

| Add Interface         |                                  |         |                                                |                                                                                                    | × |
|-----------------------|----------------------------------|---------|------------------------------------------------|----------------------------------------------------------------------------------------------------|---|
|                       |                                  | Type:   | Loopback                                       |                                                                                                    | - |
|                       | * Select a                       | device  | DC1-BGW1                                       |                                                                                                    |   |
|                       | * Loopt                          | ack ID  | 2                                              |                                                                                                    |   |
|                       | *                                | Policy: | int_loopback_11_1                              |                                                                                                    |   |
| General               |                                  |         |                                                |                                                                                                    |   |
| Interface VRF         | tenant-1                         | O Int   | nterface VRF name, default VRF if not specifie | ed                                                                                                    |   |
| Loopback IP           | 172 19 10 1                      | 0 10    | oopback IP address for V4 underlav             |                                                                                                    |   |
| Loopback IPv6 Address |                                  | O LO    | oopback IPv6 address for V6 underlay           |                                                                                                    |   |
| Route-Map TAG         | 12345                            | @ Ro    | oute-Map tag associated with interface IP      |                                                                                                    |   |
| Interface Description |                                  | Ad      | dd description to the interface (Max Size 254) |                                                                                                    |   |
| Freeform Config       |                                  |         |                                                | Note I All configs should<br>strictly match show run' output,<br>with respect to case and newlines.<br>Any mismatches will yield<br>unexpected diffs during deploy. |   |
| Enable Interface      | Uncheck to disable the interface |         |                                                |                                                                                                    |   |
|                       |                                  |         |                                                | Save Preview Deplo                                                                                                    | y |

# La même étape doit être effectuée sur les 3 autres passerelles de frontière.

# Étape 21 : Configurations VRFLITE sur les commutateurs DCI

# Dans cette topologie, les commutateurs DCI sont configurés avec VRFLITE vers les BGW. VRFLITE est également configuré vers le nord des commutateurs DCI (c'est-à-dire vers les commutateurs principaux)

# Pour les besoins de TRM, le RP PIM du locataire VRF-1 est situé dans le commutateur principal connecté via VRFLITE aux commutateurs DCI

# Cette topologie a le voisinage BGP IPv4 des commutateurs DCI au commutateur principal dans le locataire VRF-1 qui se trouve en haut du schéma.

# À cette fin, des sous-interfaces sont créées et attribuées avec des adresses IP et des voisins BGP sont également établis (ces opérations sont effectuées par l'interface de ligne de commande directement sur les commutateurs DCI et principaux) DCI-1# sh ip bqp sum vrf tenant-1 BGP summary information for VRF tenant-1, address family IPv4 Unicast BGP router identifier 10.33.10.2, local AS number 65001 BGP table version is 17, IPv4 Unicast config peers 5, capable peers 5 4 network entries and 10 paths using 1680 bytes of memory BGP attribute entries [3/504], BGP AS path entries [3/18] BGP community entries [0/0], BGP clusterlist entries [0/0] NeighborVASMsgRcvdMsgSentTblVerInQOutQUp/DownState/PfxRcd10.33.10.1465000636663681704d10h2 10.33.10.9 4 65000 6368 6369 17 0 0 4d10h 2 17 0 0 4d10h 2 10.33.20.1 4 65002 6369 6368 4 65002 6369 6368 17 0 0 4d10h 2 10.33.20.9 172.16.111.2 4 65100 68 67 17 0 0 00:49:49 2 # This is towards the Core switch from DCI-1 # Au-dessus, en rouge, se trouve le voisin BGP vers le commutateur Core de DCI-1.

DCI-2# sh ip bgp sum vr tenant-1
BGP summary information for VRF tenant-1, address family IPv4 Unicast
BGP router identifier 10.33.10.6, local AS number 65001
BGP table version is 17, IPv4 Unicast config peers 5, capable peers 5
4 network entries and 10 paths using 1680 bytes of memory
BGP attribute entries [3/504], BGP AS path entries [3/18]
BGP community entries [0/0], BGP clusterlist entries [0/0]

| Neighbor     |   | V     | AS  | Ms | gRcv | d M | IsgSent 7 | гb | lVer 1 | InQ  | OutQ   | Up/I | Down  | Stat | te/PfxR | cd   |       |
|--------------|---|-------|-----|----|------|-----|-----------|----|--------|------|--------|------|-------|------|---------|------|-------|
| 10.33.10.5   |   | 4 65  | 000 |    | 636  | 8   | 6369      |    | 17     | 0    | 0      | 4    | adl0h | ı 2  |         |      |       |
| 10.33.10.13  |   | 4 65  | 000 |    | 636  | 9   | 6369      |    | 17     | 0    | 0      | 4    | adl0h | ı 2  |         |      |       |
| 10.33.20.5   |   | 4 65  | 002 |    | 637  | 0   | 6369      |    | 17     | 0    | 0      | 4    | adl0h | ı 2  |         |      |       |
| 10.33.20.13  |   | 4 65  | 002 |    | 637  | 0   | 6369      |    | 17     | 0    | 0      | 4    | adl0h | ı 2  |         |      |       |
| 172.16.222.2 | 4 | 65100 | 53  | 52 | 17   | 0 0 | 00:46:12  | 2  | # This | s is | s towa | ards | the   | Core | switch  | from | DCI-2 |

# Les configurations BGP respectives sont également requises sur le commutateur Core (retour à DCI-1 et DCI-2)

## Vérifications de monodiffusion

## Est/Ouest de DC1-Hôte1 à DC2-Hôte1

# Avec toutes les configurations ci-dessus envoyées de DCNM et de l'interface de ligne de commande manuelle (étapes 1 à 21), l'accessibilité à la monodiffusion doit fonctionner dans East/West

DC1-Hostl# ping 172.16.144.2 source 172.16.144.1 PING 172.16.144.2 (172.16.144.2) from 172.16.144.1: 56 data bytes 64 bytes from 172.16.144.2: icmp\_seq=0 ttl=254 time=0.858 ms 64 bytes from 172.16.144.2: icmp\_seq=1 ttl=254 time=0.456 ms 64 bytes from 172.16.144.2: icmp\_seq=2 ttl=254 time=0.431 ms 64 bytes from 172.16.144.2: icmp\_seq=3 ttl=254 time=0.454 ms 64 bytes from 172.16.144.2: icmp\_seq=4 ttl=254 time=0.446 ms

```
--- 172.16.144.2 ping statistics ---
5 packets transmitted, 5 packets received, 0.00% packet loss
round-trip min/avg/max = 0.431/0.529/0.858 ms
```

### Nord/Sud de DC1-Hôte1 à PIM RP(10.200.200.100)

```
DC1-Host1# ping 10.200.200.100 source 172.16.144.1

PING 10.200.200.100 (10.200.200.100) from 172.16.144.1: 56 data bytes

64 bytes from 10.200.200.100: icmp_seq=0 ttl=250 time=0.879 ms

64 bytes from 10.200.200.100: icmp_seq=1 ttl=250 time=0.481 ms

64 bytes from 10.200.200.100: icmp_seq=2 ttl=250 time=0.483 ms

64 bytes from 10.200.200.100: icmp_seq=3 ttl=250 time=0.464 ms

64 bytes from 10.200.200.100: icmp_seq=4 ttl=250 time=0.485 ms

--- 10.200.200.100 ping statistics ---
```

5 packets transmitted, 5 packets received, 0.00% packet loss round-trip min/avg/max = 0.464/0.558/0.879 ms

## Vérifications de multidiffusion

Àcette fin, le RP PIM pour le VRF « locataire-1 » est configuré et présent en dehors du fabric VXLAN ; Selon la topologie, le RP PIM est configuré sur le commutateur principal avec l'adresse IP-> 10.200.200.100

#### Source dans non-vxlan (derrière le commutateur principal), récepteur dans DC2

Référez-vous à la topologie qui apparaît au début.

# Trafic de multidiffusion Nord/Sud provenant d'un hôte non VXLAN-> 172.17.100.100, le récepteur est présent dans les deux data centers ; DC1-Hôte1-> 172.16.144.1 et DC2-Hôte1-> 172.16.144.2, Groupe -> 239.100.100.100

Legacy-SW#ping 239.100.100.100 source 172.17.100.100 rep 1 Type escape sequence to abort. Sending 1, 100-byte ICMP Echos to 239.100.100.100, timeout is 2 seconds: Packet sent with a source address of 172.17.100.100

Reply to request 0 from 172.16.144.1, 3 ms Reply to request 0 from 172.16.144.1, 3 ms Reply to request 0 from 172.16.144.2, 3 ms Reply to request 0 from 172.16.144.2, 3 ms

### Source dans DC1, récepteur dans DC2 et externe

DC1-Hostl# ping multicast 239.144.144.144 interface vlan 144 vrf vlan144 cou 1
PING 239.144.144.144 (239.144.144.144): 56 data bytes
64 bytes from 172.16.144.2: icmp\_seq=0 ttl=254 time=0.781 ms # Receiver in DC2
64 bytes from 172.17.100.100: icmp\_seq=0 ttl=249 time=2.355 ms # External Receiver
--- 239.144.144.144 ping multicast statistics --1 packets transmitted,
From member 172.17.100.100: 1 packet received, 0.00% packet loss
From member 172.16.144.2: 1 packet received, 0.00% packet loss

--- in total, 2 group members responded ---

### Source dans DC2, récepteur dans DC1 et externe

 --- 239.145.145.145 ping multicast statistics ---1 packets transmitted, From member 172.17.100.100: 1 packet received, 0.00% packet loss From member 172.16.144.1: 1 packet received, 0.00% packet loss --- in total, 2 group members responded ---